# <u>ผังขั้นตอนการบันทึกข้อมูลการประเมินผลการปฏิบัติราชการในโปรแกรมระบบ DPIS</u>

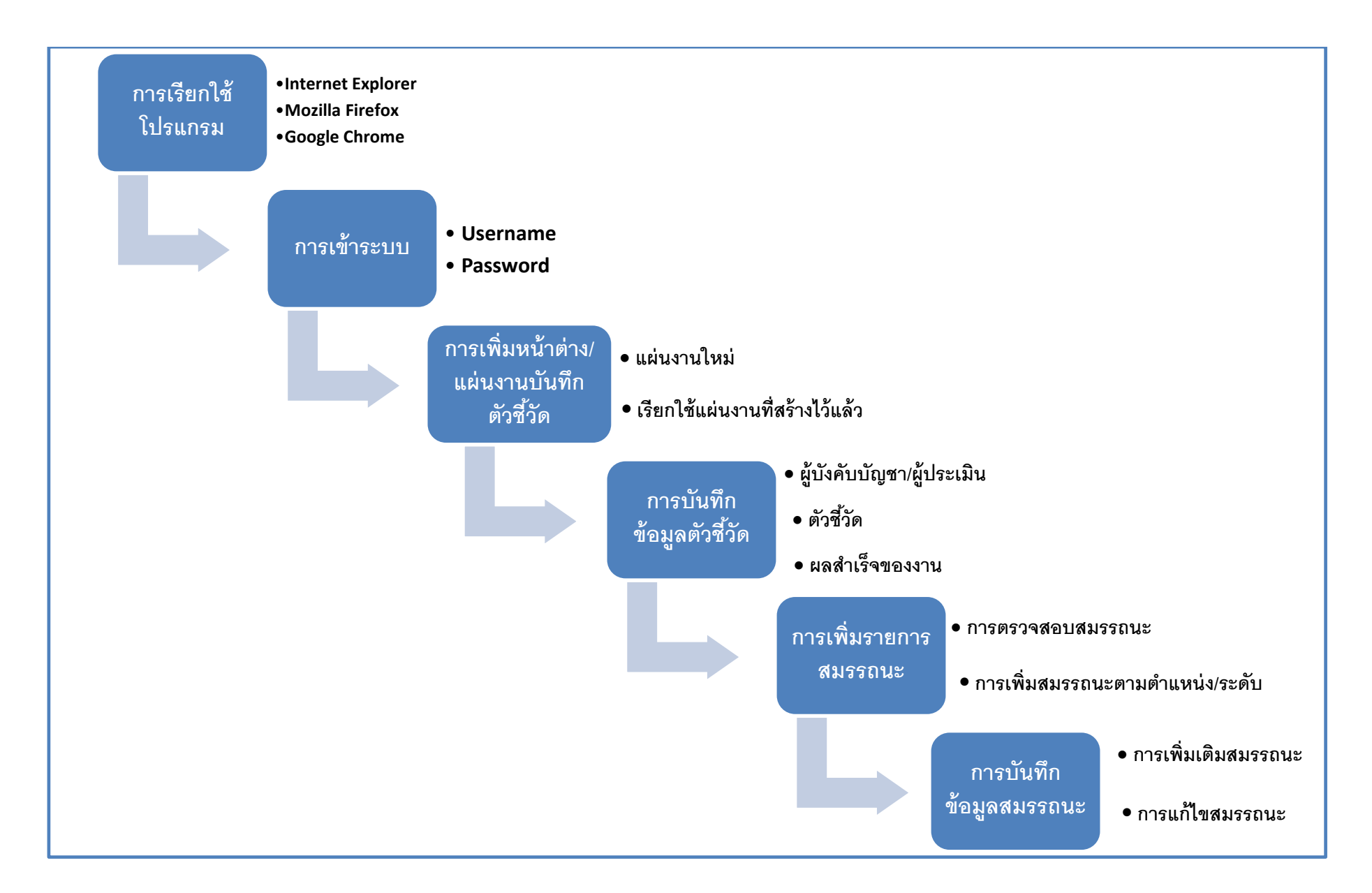

<u>ขั้นตอนการบันทึกข้อมูลในโปรแกรม DPIS</u>

#### <u>การเรียกใช้โปรแกรมระบบ DPIS</u>

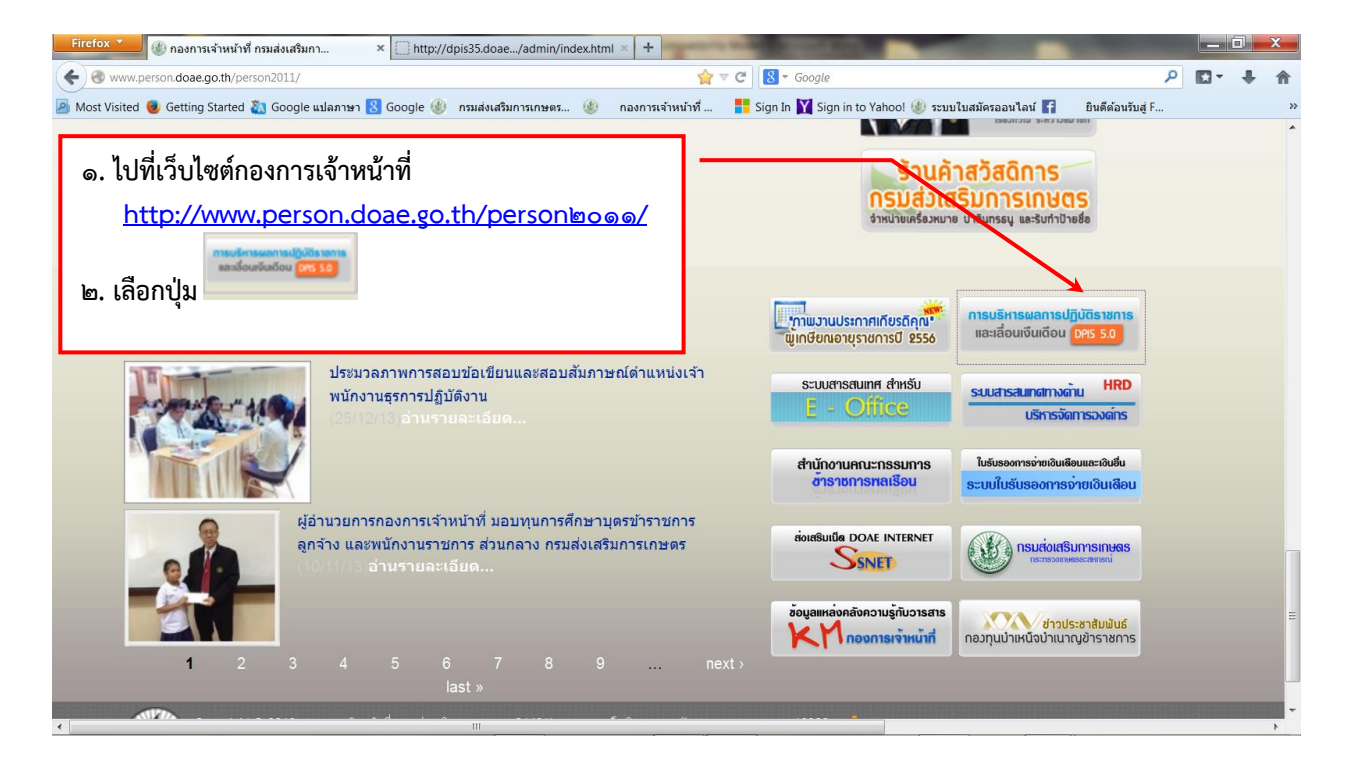

<u>หมายเหตุ</u> Browser ที่สนับสนุนโปรแกรมระบบ DPIS ได้แก่ Internet explorer ๙ (ดีที่สุด) Mozilla Firefox, Google Chrome เป็นต้น

#### ๒. <u>การเข้าระบบ (Log in)</u>

| <u>ြင်္ကျာတာ nw</u> ပြ <mark>ိုး၊ဂဒောဒေပျာရာနေရပ။ဂရကန်wernsပုရာရနေးလိုပုဂဒေ၊</mark><br>Departmental Personnel Information System (DPIS) | กรมส่งเสริมการเกษตร         | Version 5.0<br>Citetrifocedrukosumasinsumerinterinterinterinterinterinterinterint                                                                                                    |
|----------------------------------------------------------------------------------------------------|-----------------------------|----------------------------------------------------------------------------------------------------|
| Date : 03/03/2557                                                                                                    |                             | Release 5.0.0.23                                                                                                    |
|                                                                                                    | Username : Password : Login | Username = เลขบัตรประจำตัวประชาชน<br>13 หลัก<br>Password วันเดือนปีเกิด (8 หลัก)<br>เช่น เกิดวันที่ 9 กุมภาพันธ์ 2519<br>= 09022519<br>(ถ้าเปลี่ยนรหัสกวรจำได้ แต่ไม่ควรเปลี่ยน<br>เนื่องจากผู้ดูแลระบบไม่สามารถเห็นรหัส<br>ที่มากกว่า 8 หลัก/ตามเงื่อนไขของระบบ) |

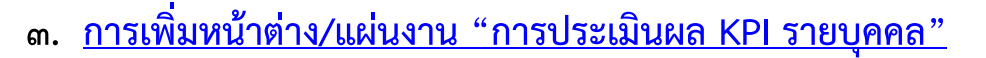

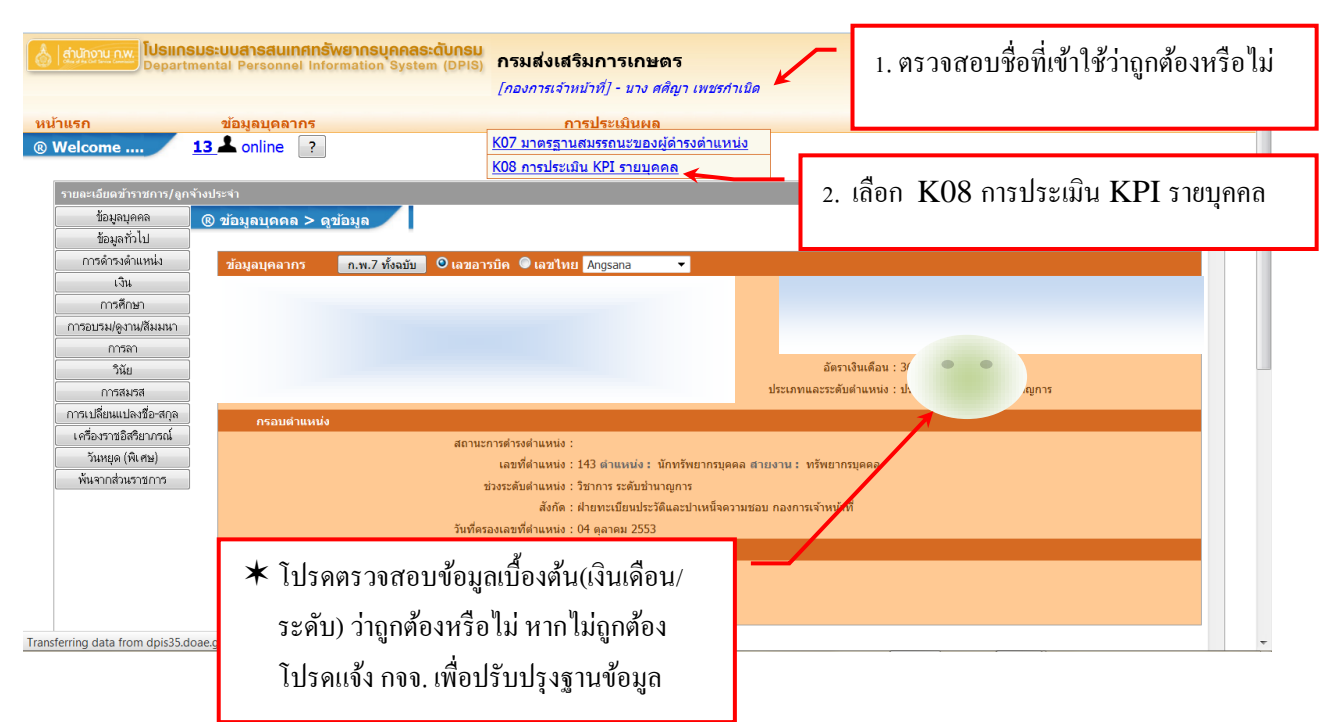

 ๓.๑ การเพิ่มหน้าต่าง/แผ่นงานสำหรับบันทึกรอบการประเมิน/ปีงบประมาณที่จะ ประเมินกรณีปกติ (ยังไม่มีหน้าต่าง/แผ่นงานสำหรับบันทึกข้อมูลปี ๒๕๕๗...)

| หน้าแรก                 | ข้อมลบดลากร                                              | การประเมินผล           |                              | เปลี่ยนรหัสผ่าน       | ออกจากระเ   |
|-------------------------|----------------------------------------------------------|------------------------|------------------------------|-----------------------|-------------|
| ® การประเมินผล          | > K08 การประเมิน KPI รายบุคคล                            | 13 📥 online ?          |                              |                       |             |
|                         |                                                          |                        |                              |                       |             |
| เพิ่มข้อ                | ວນູດ                                                     |                        |                              |                       |             |
|                         | * กระทรวง : กระทรวงเกษตรและสหร                           | สณ์                    | 1154 : 11346418380119        | 105                   |             |
|                         | * รอบการประเมิน . 🥥 ครั้งที่ 1 01/10/                    | 2555 31/03/2556        | * ปีงบประมาณ : 2556          |                       |             |
|                         | <b>ครั้งที่ 2</b> 01/04/                                 | 2556 30/09/2556        |                              |                       |             |
|                         | * ชื่อผู้รับการประเมิน : นางศศิญา เพ <sup>7</sup> กำเนิด |                        |                              | <u> </u> 2 พิบพ์จีไง  | บประบาณ 254 |
|                         | ตำแหน่งในสายงาน : นักทรัพยากรูปคคลข้านา                  | ญการ                   | ระดับตำแหน่ง : ประเภทวิชาการ | ระดับขำนาญ 2. กลง กบง |             |
|                         | สานัก/กอง: กองการเจ้าหน้าที                              |                        | อัตราเงินเดือน : 36040       |                       |             |
|                         | ชื่อผู้ให้ข้อมูล :                                       | เลือก                  | <b>ý</b>                     |                       |             |
|                         | ตำแหน่งในสายงาน :                                        |                        |                              |                       |             |
| ชื่อ                    | มผู้บังคับบัญชา/ผู้ประเมิน :                             | เลือก                  | 7                            |                       |             |
|                         | ตำแหน่งในสายงาน :                                        | E                      |                              |                       |             |
| ข้อเ                    | ผู้บังอับบัญชายงของรับไป                                 | เลือก                  | A                            |                       |             |
|                         | ตำแหน่งในสายงาน เ                                        |                        | 7                            |                       |             |
|                         |                                                          |                        | _                            |                       |             |
| ชื่อผู้บังคับบัญ        | jชาเหนือขึนไปอีกชันหนึ่∕∶                                | เลอก                   |                              |                       |             |
| لو                      | ในสายงาน :                                               |                        | 3. ทิตเพมขอมูล               |                       |             |
| รวาสอบครั้ง             | ที่ 📕                                                    | เพิ่มข้อมูล ล้างหน้าจะ |                              |                       |             |
| 0 0 0 0 0 0 0 0 0 0 0 0 |                                                          |                        |                              |                       |             |
| and maler               | 1201                                                     |                        |                              |                       |             |

| นักงาน ก.พ. <b>โปรแกรมระ</b><br>Department                                                                      | <b>JUAISAUINAINŠW</b><br>al Personnel Inforr | <mark>ยากรบุคคลระดับกรม</mark><br>nรมส                                                                          | <b>ว่งเสริมการเกษตร</b>                          | 4. ปรากฎหน้าจอสำหรับเพิ่มข้อมูล                                                                                                    |
|----------------------------------------------------------------------------------------------------|----------------------------------------------|----------------------------------------------------------------------------------------------------|--------------------------------------------------|----------------------------------------------------------------------------------------------------|
| มพล > K08 การประเม็น KPI รายบุตตล                                                                               | ข้อมูอบุดอากร<br>14 🏝 online ?               |                                                                                                    | ้ การประเมินผล                                   | ^                                                                                                    |
| เห็นข้อมูล                                                                                                    |                                              |                                                                                                    |                                                  |                                                                                                    |
|                                                                                                    | . U25H23 . U25H83                            | งเกษตรและสหกรณ์                                                                                                 |                                                  | " กรม : กรมส่งเสริมการกษตร                                                                                                    |
|                                                                                                    | * saunisis 🛍 u : 🥥 🤬                         | 4 1 01/10/2556 a 31/03/2557                                                                                     |                                                  | * Baudauras : 2557                                                                                                    |
|                                                                                                    | 🔪 🔘 afs                                      | fi 2 01/04/2557 🥖 🕺 30/09/2557                                                                                  |                                                  |                                                                                                    |
|                                                                                                    | • ชื่อผู้รับการประเมิน : นางเปลี่ย           | No. 1 Wile double                                                                                               |                                                  | $\smile$                                                                                                    |
|                                                                                                    | สาแหน่งในสายงาน : นักทรัพ                    | มากรบุคคลช้านายูการ                                                                                             |                                                  | ระดับสาแหน่ง : ประเภทวิชาการ ระดับช้านาญการ                                                                                                    |
|                                                                                                    | ส่านัก/คอง : กองการ                          | เจ้าหน้าที่                                                                                                    |                                                  | ลัดราเงินเด็ลน : 36040                                                                                                    |
|                                                                                                    | ชื่อผู้ให้ข้อมูล :                           |                                                                                                    | uien 🖌                                           |                                                                                                    |
|                                                                                                    | ตำแหน่งในสายงาน :                            |                                                                                                    |                                                  |                                                                                                    |
|                                                                                                    | วงไม้เหลือเพื่อเพรา ใจไปสารก็แบบ             |                                                                                                    |                                                  |                                                                                                    |
|                                                                                                    | สามแห่งในสามงาน เ                            |                                                                                                    |                                                  |                                                                                                    |
|                                                                                                    |                                              |                                                                                                    |                                                  |                                                                                                    |
| 2                                                                                                    | ເທັກຈອກກະບັນນັ້ນມາແທນອອກເຫຼາ                 |                                                                                                    | ušen 🥑                                           |                                                                                                    |
|                                                                                                    | ตาแหน่งขนสายงาน :                            |                                                                                                    |                                                  |                                                                                                    |
| ชื่อผู้บังดับบ้                                                                                                 | บูชาเหนือขึ้นไปอีกชั่นหนึ่ง :                |                                                                                                    | Lêen 🧹                                           |                                                                                                    |
|                                                                                                    | ด้านหน่งในสายงาน :                           |                                                                                                    |                                                  |                                                                                                    |
|                                                                                                    |                                              |                                                                                                    | เห็นร้อมูล สารเหล่านอ                            |                                                                                                    |
|                                                                                                    |                                              |                                                                                                    |                                                  |                                                                                                    |
| กัดออก                                                                                                    |                                              |                                                                                                    |                                                  | به لع لا                                                                                                    |
|                                                                                                    |                                              | whetBoutdisanes : [2556                                                                                         | meen tabaa                                       | ควรตรวจสอบขอมล (ชอ/ตาแหนง เนสายงาน                                                                                                    |
|                                                                                                    |                                              | eleni 1 🖉 eleni 1 🖉 eleni 1                                                                                     | 2                                                | ଏ `                                                                                                    |
|                                                                                                    |                                              |                                                                                                    |                                                  | ० । १४ ८५ ११ ।                                                                                                    |
| ด้นหาย่อมูล                                                                                                    |                                              |                                                                                                    |                                                  | และตาแหนง) วาถกต่องหร่อไม                                                                                                    |
| #Scurio                                                                                                    | กระทรวงเกษตรและสหกรณ์                        |                                                                                                    |                                                  | ······································                                                                                                    |
| ส่วนัก/ค                                                                                                    |                                              |                                                                                                    | uian 🧭                                           |                                                                                                    |
| Daubiane                                                                                                    | 12557                                        |                                                                                                    | _ /                                              |                                                                                                    |
| มัสเตรณุตสาย<br>มัสเตรณุตสาย                                                                                    | ข้าราชการ 🔻                                  |                                                                                                    |                                                  | at manufact 1                                                                                                    |
|                                                                                                    |                                              |                                                                                                    | สนรกระบุล มีสงรร้งระบด                           |                                                                                                    |
| เมารถเรียงสำคับได้, ↓ เรียงจากมากไปน้อย , 4                                                                     | เรียงจากน้อยไปมาก                            |                                                                                                    | พบข้อและ200 อากไลเป็น 201 สอบเออลเน็เป็น 1 สอบอร |                                                                                                    |
| สามาณ ครั้งนี้ - ชื่อเสีย                                                                                       | - เลยา                                       | กับและสายสายสาย                                                                                                 | 10000000000000000000000000000000000000           | หลอกร จำนวน รายองอิตอ เรียดอ แอ้ไล ซึ่งกร์(PDE) ซึ่งกร์(RTE) แขยไฟล์ ส่วนกนไฟล์                                                                                                    |
|                                                                                                    | สาแหน่                                       | ia a fail a fail a fail a fail a fail a fail a fail a fail a fail a fail a fail a fail a fail a fail a fail a f | a turiy nus                                      | dentry australia transfer and the first first fi |
| 1 1010 A 1010 A 1010 A 1010 A 1010 A 1010 A 1010 A 1010 A 1010 A 1010 A 1010 A 1010 A 1010 A 1010 A 1010 A 1010 |                                              | New Burgers and a second                                                                                        | an unit fundad                                   | 000 5/0/2 ID D 2 Ed Ed                                                                                                    |

## ๓.๒ การเรียกใช้หน้าต่าง/แผ่นงานที่สร้างไว้สำหรับบันทึกข้อมูลปี ๒๕๕๗ แล้ว

| a d'fa bet fanna Connait                                                                                                  | Departmental Personnel I                                                                                                    | nformation                                                                                             | n System (                                                                    |                                                   |                                                                                                    |                                                                                                    |                                                                                                    |                                                                                                    |                                                                                                    |                                                           |                                        |                       |                          |                                         | and the second second                                              |                     |
|----------------------------------------------------------------------------------------------------|----------------------------------------------------------------------------------------------------|----------------------------------------------------------------------------------------------------|-------------------------------------------------------------------------------|---------------------------------------------------|----------------------------------------------------------------------------------------------------|----------------------------------------------------------------------------------------------------|----------------------------------------------------------------------------------------------------|----------------------------------------------------------------------------------------------------|----------------------------------------------------------------------------------------------------|-----------------------------------------------------------|----------------------------------------|-----------------------|--------------------------|-----------------------------------------|--------------------------------------------------------------------|---------------------|
|                                                                                                    | สัญญาตากร                                                                                                    |                                                                                                    |                                                                               | ·                                                 |                                                                                                    |                                                                                                    | -                                                                                                    |                                                                                                    | ាតែ                                                                                                    | ura Tetriau                                               |                                        |                       |                          | 20050000                                | ouadans                                                            |                     |
| ະເຫັນແລ > KOS                                                                                                    | อารประเบิน KPI รวยบดคล 13                                                                                                    | 📥 onine 🛛 🤉                                                                                            |                                                                               |                                                   | 115054                                                                                                    | шина                                                                                                    |                                                                                                    |                                                                                                    | 1000                                                                                                    | изианти                                                   |                                        |                       |                          | 001111115                               | -00                                                                |                     |
|                                                                                                    |                                                                                                    |                                                                                                    |                                                                               |                                                   |                                                                                                    |                                                                                                    |                                                                                                    |                                                                                                    |                                                                                                    |                                                           |                                        |                       |                          |                                         |                                                                    |                     |
| เพิ่มข้                                                                                                    | อมูล                                                                                                    |                                                                                                    |                                                                               |                                                   |                                                                                                    |                                                                                                    |                                                                                                    |                                                                                                    |                                                                                                    |                                                           |                                        |                       | ~                        |                                         |                                                                    |                     |
|                                                                                                    | * ns=Ns>0 :                                                                                                    | กระทรวงเกษตรแช                                                                                         | ละสหกรณ์                                                                      |                                                   |                                                                                                    |                                                                                                    | * nsu : ns                                                                                                    | มส่อเสริมก ระเ                                                                                                    | กษตร                                                                                                    |                                                           |                                        |                       |                          |                                         |                                                                    |                     |
|                                                                                                    | * รอบการประเมน :                                                                                                    | ครั้งที่ 1 01/                                                                                         | /10/2556                                                                      | ถึง 31/03/255                                     | 57                                                                                                    |                                                                                                    | • ปจบประมาณ : [25                                                                                                    | 57                                                                                                    | รทัสขอมูลช่า (ป                                                                                                    | เบประมาณ 25                                               | 7 ครั้งที่ 1 นาเ                       | เศศญา เพชรก์          | าเนิด]                   |                                         |                                                                    |                     |
|                                                                                                    |                                                                                                    | ครั้งที่ 2 01/                                                                                         | /04/2557                                                                      | ถึง 30/09/255                                     | 57                                                                                                    |                                                                                                    |                                                                                                    |                                                                                                    |                                                                                                    |                                                           |                                        |                       |                          |                                         |                                                                    |                     |
|                                                                                                    | * ชื่อผู้รับการประเมิน :                                                                                                    | ศศิญา                                                                                                  |                                                                               |                                                   |                                                                                                    |                                                                                                    |                                                                                                    |                                                                                                    |                                                                                                    |                                                           |                                        |                       |                          |                                         |                                                                    |                     |
|                                                                                                    | ดาแหนง เนลายงาน :                                                                                                    | นกทรพยากรบุคคล:<br>กระการเร็วหน้าที่                                                                   | เขาหาญการ                                                                     |                                                   |                                                                                                    |                                                                                                    | ระดบดาแหนง: ปร<br>อัตราเงินเดือน: 39                                                                                                    | ะเภทวชาการ ร<br>กลด                                                                                                    | ะตบชาหาญการ                                                                                                    | - 1                                                       |                                        |                       |                          |                                         |                                                                    |                     |
|                                                                                                    | 4                                                                                                    |                                                                                                    |                                                                               |                                                   |                                                                                                    |                                                                                                    | darmontanda . 50                                                                                                    | 040                                                                                                    |                                                                                                    | · /                                                       | _                                      |                       |                          |                                         | 10                                                                 |                     |
|                                                                                                    | ขอยูเหขอมูล :                                                                                                    |                                                                                                    |                                                                               |                                                   |                                                                                                    | LADI 🥑                                                                                                    |                                                                                                    |                                                                                                    |                                                                                                    |                                                           |                                        |                       |                          |                                         |                                                                    |                     |
|                                                                                                    | ดาแหน่ง เนลายงาน :                                                                                                    |                                                                                                    |                                                                               |                                                   |                                                                                                    |                                                                                                    | -                                                                                                    |                                                                                                    |                                                                                                    |                                                           | 1                                      | ແມ່ນ<br>ແມ່ນ          | าเละเ                    | แสดง                                    | าว่าปี                                                             |                     |
|                                                                                                    | ชื่อผู้บังคับบัญชา/ผู้ประเมิน :                                                                                                    |                                                                                                    |                                                                               |                                                   |                                                                                                    |                                                                                                    |                                                                                                    |                                                                                                    |                                                                                                    |                                                           | 1.                                     | ٦°П                   | ПЛОГ                     | S S S S M S S S S S S S S S S S S S S S | 1 1 1 1 1                                                          |                     |
|                                                                                                    | ดำแหน่งในสายงาน :                                                                                                    |                                                                                                    |                                                                               | างบันเพื่อ                                        | າພ້ອນອ <i>່</i>                                                                                                    | al 2557 )                                                                                                    |                                                                                                    |                                                                                                    |                                                                                                    |                                                           |                                        |                       |                          |                                         |                                                                    |                     |
|                                                                                                    | ชื่อผู้บังคับบัญชาเหนือขึ้นไป :                                                                                                    |                                                                                                    |                                                                               | 2.บนทก                                            | លេខអូព (                                                                                                    | (ш 2557)                                                                                                    |                                                                                                    |                                                                                                    |                                                                                                    |                                                           |                                        | งงข้า                 | ລລສໍ                     | ານຂ້າ                                   | เจา๊จเจ้                                                           | รื่อบ               |
|                                                                                                    | ตำแหน่งในสายงาน :                                                                                                    |                                                                                                    | 1                                                                             |                                                   | -                                                                                                    |                                                                                                    | 1                                                                                                    |                                                                                                    |                                                                                                    |                                                           |                                        | ทนI                   | าคต                      | 1111                                    | ואחו                                                               | шű                  |
| i                                                                                                    | ชื่อผู้บังคับบัญชาเหนือขึ้นไปอีกชั้นหนึ่ง :                                                                                                    |                                                                                                    |                                                                               | ແລະເຊື                                            | ້ລວະລາ                                                                                                    | เอาสุปสุญเบิน                                                                                                    |                                                                                                    |                                                                                                    |                                                                                                    |                                                           |                                        |                       |                          |                                         |                                                                    |                     |
|                                                                                                    | ตำแหน่งในสายงาน :                                                                                                    |                                                                                                    |                                                                               | แกรแ                                              | IOUIOT                                                                                                    | าแบบการเทห                                                                                                    | 5                                                                                                    |                                                                                                    |                                                                                                    |                                                           |                                        |                       |                          |                                         |                                                                    |                     |
|                                                                                                    |                                                                                                    |                                                                                                    |                                                                               |                                                   |                                                                                                    |                                                                                                    |                                                                                                    |                                                                                                    |                                                                                                    |                                                           |                                        |                       |                          |                                         |                                                                    |                     |
|                                                                                                    |                                                                                                    |                                                                                                    |                                                                               | ฉี่สะว                                            | . ปลับสัต                                                                                                    | <b>`</b>                                                                                                    |                                                                                                    |                                                                                                    |                                                                                                    |                                                           |                                        |                       |                          |                                         |                                                                    |                     |
|                                                                                                    |                                                                                                    |                                                                                                    |                                                                               | 1 กิดวา                                           | 11111                                                                                                    |                                                                                                    |                                                                                                    |                                                                                                    |                                                                                                    |                                                           |                                        |                       |                          |                                         | _                                                                  |                     |
| คัดล                                                                                                    | อก                                                                                                    | _ /                                                                                                    |                                                                               |                                                   |                                                                                                    |                                                                                                    |                                                                                                    |                                                                                                    |                                                                                                    |                                                           |                                        |                       |                          |                                         |                                                                    |                     |
|                                                                                                    |                                                                                                    |                                                                                                    |                                                                               | -                                                 |                                                                                                    |                                                                                                    |                                                                                                    |                                                                                                    |                                                                                                    |                                                           |                                        |                       |                          |                                         |                                                                    |                     |
|                                                                                                    |                                                                                                    |                                                                                                    | ากปังบประมา<br>จากรอบการประม                                                  | 1                                                 |                                                                                                    |                                                                                                    |                                                                                                    |                                                                                                    |                                                                                                    |                                                           |                                        |                       |                          |                                         |                                                                    |                     |
|                                                                                                    |                                                                                                    |                                                                                                    | จากปังบประมา<br>จากรอบการประม                                                 | 🛄 🔍 ครั้งที่ 1 🔍 ค                                | จรังที่ 2                                                                                                    | คตและบระบบการบระน                                                                                                    | 🔘 ครั้งที่ 1 🔍 ครั้                                                                                                    | งที่ 2                                                                                                    |                                                                                                    |                                                           |                                        |                       |                          |                                         |                                                                    |                     |
|                                                                                                    |                                                                                                    | `                                                                                                    | จากปังบประมา<br>จากรอบการประม                                                 | 1<br>                                             | อรังที 2                                                                                                    | สมสถา 555557755550<br>คัดออก                                                                                                    | 🔍 💭 ครั้งที่ 1 🔍 ครั                                                                                                    | งที่ 2                                                                                                    |                                                                                                    |                                                           |                                        |                       |                          |                                         |                                                                    |                     |
| ค้นหาข                                                                                                    | ข้อมูล                                                                                                    |                                                                                                    | จากปังบประมา<br>จากรอบการประเม่                                               | <b>1</b><br>                                      | ารังหี 2<br>[                                                                                                    | คนคม 10-500 - 10-50<br>ตัดออก                                                                                                    | 🔘 ครั้งที่ 1 🖲 ครั้                                                                                                    | งที่ 2                                                                                                    |                                                                                                    |                                                           |                                        |                       |                          |                                         |                                                                    |                     |
| คันหาข                                                                                                    | ข้อมูล<br>กระทรวง : กระทรวงเกษตรและส<br>ส่วนัก(กละ                                                                                                    | *****                                                                                                  | จากปังบประมา<br>จากรอบการประม                                                 | . V ašvii 1 V a                                   | 1501 2                                                                                                    | คณณ์ บายบการประบะ<br>คัดออก                                                                                                    |                                                                                                    | งที่ 2<br>ในการเกษตร                                                                                                    |                                                                                                    |                                                           |                                        |                       |                          |                                         |                                                                    |                     |
| คันหาร                                                                                                    | <mark>ไอมูล</mark><br>กระวงร่วง : กระทรวงเกษตรและส<br>สำนัก/กอง<br>สมบัตรกร (2556)                                                                                                    |                                                                                                    | จากปังบประมา<br>จากรอบการประม                                                 | . V ašvii 1 V a                                   | ลรังที 2<br>เลือก 🥑                                                                                                    | สายสารราชาวิทา ายวรรษ<br>สัตรอก                                                                                                    | มน () ตรังที่ 1 () ตรั<br>กรม : กรมส่งเส้<br>() โตรง<br>อาเกรอประเทิน : () () ()                                                                                                    | งที่ 2<br>ใมการเกษตร<br>สร้างตามกฎร                                                                                                    | une Otess                                                                                                    | สร้างตามมอบ                                               | หมายงาน                                |                       |                          |                                         |                                                                    |                     |
| ค้นหาร                                                                                                    | ร้อมูล<br>กระทรวง : กระทรวงเกษตรแระส<br>สำนัก/กอง<br>ปังเประมาณ : 2556<br>ซึ่ง :                                                                                                    |                                                                                                    | จากปังบประมา                                                                  | มี                                                | ลรังที 2<br>เลือก 🥑                                                                                                    | ARADA DO HOM HOUSE                                                                                                    | <ul> <li>๑รังที่1 ๑๑รั</li> <li>๑รังที่1 ๑๑รั</li> <li>๑รังที่2 ๑รังที่</li> <li>๖บการประเมิน: ๔ ๑รังที่</li> <li>มามสกุล:</li> </ul>                                                                                                    | งที่ 2<br>ในการเกษตร<br>สร้างตามกฎร<br>ที่ 1 🔽 ตรั้งเ                                                                                                    | ณาย ©โครง<br>ที่ 2                                                                                                    | สร้างตามมอบ                                               | นมายงาน                                |                       |                          |                                         |                                                                    |                     |
| คันหาข                                                                                                    | กระบรรง: กระบรรมเกษตรและส<br>สำนัก/กลง<br>ป้อมประมาณ: 2555<br>ชื่อ:<br>ประเภทเนลาตร: ริษรณกร ▼                                                                                                    | ۰<br>۲                                                                                                 | จากขอบประมา                                                                   |                                                   | ลรังที 2<br>(เลือก) 🥑                                                                                                    | สมเพราะการการ<br>สัตรอก<br>จ                                                                                                    | สมดรังที่ 1ดรั<br>ครม : กรมส่งเส<br><br>โครง<br>อบการประเมิน :<br>หามสดุล :                                                                                                    | งที่2<br>ใมการเกษตร<br>สร้างตามกฎร<br>ศั1 ☑ ตรังา                                                                                                    | เมาย ©โครง<br>ที่2                                                                                                    | สร้างตามมอบ                                               | ишчиччи<br>                            | 200                   | 9                        |                                         |                                                                    |                     |
| คันหาร                                                                                                    | อนุล<br>กระทรวง: กระทรวมเกษตรและ<br>สำนัก/กลง<br>โยงประกาศ<br>ชื่อ :<br>ชื่อ :<br>ประเภทรฤดลาทร : ริรราชการ ▼                                                                                                    | */-ci                                                                                                  | จากป่อบประมา                                                                  | a. Sajoni 1 Sa                                    | งรังที 2<br>(เลือก) 🥑                                                                                                    |                                                                                                    | <ul> <li>๑รังที 1 ๑ ตรึง</li> <li>๑รังที 1 ๑ ตรึง</li> <li>ครมร่าง</li> <li>ครมร่าง</li> <li></li></ul>                                                                                                    | งที่2<br>โมการเกษตร<br>สร้างตามกฎร<br>ศั1 ☑ ตรังา                                                                                                    | นยาย ©โครง<br>ที่2                                                                                                    | สร้างตามมอบ                                               | ингентти<br>3                          | . กคร                 | า้นห                     | าข้อมู                                  | ດຈະ                                                                | ບນ                  |
| ดันหาร                                                                                                    | อนุล<br>กระบรวง : กษากรรมกระเมสา<br>สำนัก/กดะ<br>ปิสามประเทศ : 2555<br>รัส :<br>ประเทศนุลลาทร : รัรรรณรร ▼                                                                                                    | -                                                                                                    | จากป่อบประมา<br>จากรอบการประบ                                                 |                                                   | งรังที 2<br>เลือก 🥑                                                                                                    | иосто (роколи на на на<br>Аваал<br>(а) (даржила)                                                                                                    | <ul> <li>๑รังที 1 ๑ ตรึง</li> <li>ครังที 1 ๑ ตรึง</li> <li>ครมะ กรมส่งเส</li> <li>๑ โตรง</li> <li>อบการประเมิน : 🗹 ดรัง</li> <li>นามสกุล :</li> </ul>                                                                                                    | งที่ 2<br>ใหการเกษตร<br>สร้างตามกฎร<br>คี่ 1 📝 ตรังา                                                                                                    | เมาย ©โครง<br>ที่2                                                                                                    | สร้างตามมอบ<br>-                                          | налаоли<br><u>3</u>                    | . กคร                 | า้นห                     | าข้อมู                                  | ุลระว                                                              | ບນ                  |
| ศัมหาช                                                                                                    | ioya<br>monosofic newsonnewser<br>drucines<br>Bendranes (255<br>data<br>determines freenews τ<br>houseness freenews τ<br>houseness freenews τ<br>houseness freenewser<br>houseness freenewser<br>ho |                                                                                                    |                                                                               | . Satan 1 Ca                                      | 3433 2                                                                                                    | иа <u>статитика</u>                                                                                                    | <ul> <li>๑ ะรังที่ 1 ● ะรัง</li> <li>๑ รังที่ 1 ● ะรัง</li> <li>๑ รังที่ 1 ● ะรังที่ 1 ● ะรังที่ 1 ● ะรังที่ 1 ● ะรัง</li> <li>๑ รังที่ 1 ● ะรังที่ 1 ● ะรังที่ 1 ● ะรัง</li> <li>๑ รังที่ 1 ● ะรัง</li> <li>๑ รังที่ 1 ● ะรัง</li> <li>๑ รังที่ 1 ● ะรัง</li> <li>๑ รังที่ 1 ● ะรัง</li> <li>๑ รังที่ 1 ● ะรัง</li> <li>๑ รังที่ 1 ● ะรัง</li> <li>๑ รังที่ 1 ● ะรัง</li> <li>๑ รังที่ 1 ● ะรัง</li> <li>๑ รังที่ 1 ● ะรัง</li> <li>๑ รังที่ 1 ● ะรัง</li> <li>๑ รังที่ 1 ● ะรัง</li> <li>๑ รังที่ 1 ● ะรัง</li></ul>                                                                                                    | งที่ 2<br>โมการเกษตร<br>สร้างตามกฎร<br>ที่ 1 📝 ตรังข                                                                                                    | ณาย ©โครง<br>ที่2                                                                                                    | สร้างตามมอบ                                               | игонски<br>3                           | . <b>ก</b> คศ         | า้นห                     | าข้อมู                                  | ุลระ                                                               | บบ                  |
| ศมหา<br>4. จะพ                                                                                                    | รณุล<br>การบาง 2 กระบบครรมเกตร<br>สายการเล<br>ยะประกาณ 285<br>ประกาณสาทร 1<br>บา้อมูล "K08 กา                                                                                                    | รประเ                                                                                                  | รากขอบการประบ<br>รากรอบการประบ<br>มิน                                         | aton 1 – a                                        | stori 2                                                                                                    | а <b>Статитика</b>                                                                                                    | <ul> <li>๑ ครังที่ 1 ๑ ครั</li> <li>๑ ครังที่ 1 ๑ ครั</li> <li>๑ ครับ</li> <li>๑ ครับ<td>งที่ 2<br/>ใม่การเกษตร<br/>สร้างตามกฎร<br/>ส์ 1 📝 ตรั้งเ</td><td>ณาย ©โครง<br/>ที่2</td><td>สร้างตามมอบ<br/></td><td>3</td><td>. กค<del>เ</del></td><td>า้นหา</td><td>าข้อมู</td><td>ุลระ</td><td>ບບ</td></li></ul>                                                                                                    | งที่ 2<br>ใม่การเกษตร<br>สร้างตามกฎร<br>ส์ 1 📝 ตรั้งเ                                                                                                    | ณาย ©โครง<br>ที่2                                                                                                    | สร้างตามมอบ<br>                                           | 3                                      | . กค <del>เ</del>     | า้นหา                    | าข้อมู                                  | ุลระ                                                               | ບບ                  |
| ศัมหา<br>4. จะพ                                                                                                    | รณุล<br>การบางอ่อ การการประเพศ<br>สำนักเคล<br>อามประเภท (2856<br>ประเภทปุลเมตร (ราชการ)<br>บบ้อมูล "K08 กา                                                                                                    | ารประเท                                                                                                | มากรอบการประบ                                                                 | ar V starl V s                                    | steri 2                                                                                                    | 60000000000000000000000000000000000000                                                                                                    | <ul> <li>๑๔๐๚ํ 1 ๑ ๓๔</li> <li>๑๔๐๚ํ 1 ๑ ๓๔</li> <li>๑๔๐๚</li> <li>๑๔๐๚</li> <li>๑๔๐๚</li> <li>๑๔๐๚</li> <li>๓๓๚</li> <li>๓๓๚</li> <li>๓๓๚</li> <li>๓๓๚</li> <li>๓๓๚</li> <li>๓๓๚</li> <li>๓๓๚</li> <li>๓๓๚</li> <li>๓๓๚</li> <li>๓๓๚</li> <li>๓๓๚</li> <li>๓๓๚</li> <li>๓๓๚</li> <li>๓๓๚</li> <li>๓๓๚</li> <li>๓๓๚</li> <li>๓๓๚</li> <li>๓๓๚</li> <li>๓๓</li> <li>๓๓</li> <li>๓๓</li>     &lt;</ul>                                                                                                    | งที่2<br>โมการเกษตร<br>สร้างตามกฎร<br>สี่1 📝 ครั้งเ                                                                                                    | มมาย ©โครง<br>ที่2                                                                                                    | สร้างตามมอบ                                               | 3                                      | . กค <del>เ</del>     | า้นหา                    | าข้อมู                                  | ุลระ                                                               | ບນ                  |
| ศัมหา<br>4. จะพ                                                                                                    | อนุล<br>ชาย(กระ<br>ชาย(กระ<br>ชาย<br>ประเภทและพระ โรระ<br>ประเภทและพระ โรระ<br>บข้อมูล "K08 กา<br>าวอยนอออชั้งอื่า                                                                                                    | ารประเท                                                                                                | มาหองการประเม                                                                 | etan 1 🤍 e                                        | atan 2                                                                                                    | 20000000000000000000000000000000000000                                                                                                    | <ul> <li>⇒ สร้ะทั่ 1</li> <li>⇒ สร้ะทั่ 1</li> <li>⇒ สร้ะทั่ 1</li> <li>⇒ สร้ะทั่ 1</li> <li>⇒ สร้ะทั่ 1</li> <li>⇒ สร้ะทั่ง</li> <li>⇒ สร้ะทั่ง</li></ul>                                                                                                    | งที่2<br>โมการเกษตร<br>สร้างตามกฎร<br>สี่1 📝 ครั้งเ                                                                                                    | uru ©iaso<br>1 2                                                                                                    | สร้างตามมอบ                                               | 3                                      | . กคร                 | า้นหา                    | าข้อมู                                  | ุดระว                                                              | ບບ                  |
| ศัมรร<br>4. จะพ<br>หคเวิ                                                                                                  | ระบุล<br>สายการเลือด<br>อาการเราการ<br>อาการเราการ<br>เรายานากระโรงระบุ<br>เป็นการเลืองระบุ<br>เป็นการเลืองระบุ<br>เป็น<br>เป็น<br>เป็น<br>เป็น<br>เป็น<br>เป็น<br>เป็น<br>เป็น                                                                                                    | ารประเ<br>                                                                                             | ากรอบการประม<br>มารอบการประม                                                  | eten 1 🗸 a                                        | 45012                                                                                                    | аран (1999)<br>(а. (1999)<br>(а. (1999)<br>(1999)<br>(1 | <ul> <li>๗๔๙ฃ ๑๔๙ฃ</li> <li>๗๔๙ฃ</li> <li>๗๓๗๗</li> <li>๗๓๗๗</li> <li>๗๓๗</li> <li>๗๓๗</li> <li>๗๓๗</li> <li>๗๓๗</li> <li>๗๓๗</li> <li>๗๓๗</li> <li>๗๓๗</li> <li>๗๓๗</li> <li>๗๓๗</li> <li>๗๓</li> <li>๗๓</li>      &lt;</ul>                                                                                                    | งที่ 2<br>ให้การเกษตร<br>สร้างตามกฎร<br>สี่ 1 📝 ตรั้งร                                                                                                    | มาย ©โครง<br>ภั2                                                                                                    | สร้างตามมอบ                                               | 3                                      | . กคร                 | า <b>้</b> นห            | าข้อมู                                  | ຸດระ                                                               | ບບ                  |
| ศัมหา<br>4. จะพ<br>KPI วิ                                                                                                 | รณุล<br>การบางอะ การการมามจะและส<br>สำเภาคล<br>มายามและพระ ราชาวาร<br>บาข้อมูล "K08 กา<br>รายบุกุคลลทั้งสิ้น                                                                                                    | รประเ<br>                                                                                              | มิน                                                                           | etan 1 🤍 a                                        |                                                                                                    |                                                                                                    | ي مذهبًا ي مد<br>مديناً من مديناً من من<br>مديناً مديناً من مديناً<br>مديناً مديناً من مديناً<br>مديناً مديناً<br>مديناً مديناً<br>مديناً<br>م<br>مديناً<br>مد<br>م<br>م<br>م<br>م<br>م<br>م<br>م<br>م<br>م<br>م<br>م<br>م<br>م<br>م<br>م<br>م<br>م<br>م                                                                                                    | งที2<br>โมการเกษตร<br>สร้างตามกฎา<br>สั1 🗹 ครั้งท<br>531 : กรมส่                                                                                                    | เมาย ©โดรง<br>ภั2<br>ม.สริมการกษตร                                                                                                    | สร้างตามมอบ                                               | 3                                      | . กคร                 | า้นหา                    | าข้อมู                                  | ຸດຈະ                                                               | ບບ                  |
| <sub>ค้มหาร</sub><br>4. จะพ<br>หคา วิ<br>รายอ                                                                             | รณุม<br>การการ : กระรมเกษะเมษร<br>สำนัก/กระ<br>ยะประกาณ : 285<br>ประกาณสาทร : รักรณาร ▼<br>บข้อมูล "K08 กา<br>รายบุลุคลลทั้งสิ้น                                                                                                    | ารประเ<br>                                                                                             | างสมมระก<br>รางระยบการประม                                                    |                                                   | itian 2                                                                                                    | ал у Солония ( 1999)<br>бал у Солония ( 1999)<br>бал у Солония ( 1999)                                                                                                    | e e e e e e e e e e e e e e e e e e e                                                                                                    | งที2<br>โมการเกษตร<br>สร้างอาหกฎร<br>ส์1 ♥ อรังา<br>ริม : กรมส่ะ<br>๏ิโ                                                                                                    | ณาย ©โลรง<br>ภั2<br>มสริมการกษตร                                                                                                    | <sup>สร้างตามขอบ</sup>                                    | нитвоти<br>3                           | . กคร                 | า้นหว                    | า<br>ข้อมู                              | ຸດຈະ                                                               | ບບ                  |
| <sub>จัมหา</sub><br>4. จะพ<br>หคา ร<br>รายก                                                                               | คนหางระการระการระการระการระการระการระการระก                                                                                                    | รประม<br><br>อียคข้อ                                                                                   | าหรอมการประม<br>มิน<br>อมูล                                                   |                                                   | vien 2                                                                                                    | аран (1997)<br>баал (1997)<br>бал (1997)                                                                                                    | ๑๔๙ฃ ๑๙๙ฃ ๑๙๗<br>๗๓๓๓๓๓๓<br>๗๓๓๗๓๓<br>๖๓๓๓๓<br>๖๓๓๓๓<br>๓๓<br>๖๓๐<br>๓๓<br>๓๓<br>๓๓<br>๓๓<br>๓<br>๓<br>๓                                                                                                    | งที2<br>โมการเกษตร<br>สร้างตามกฎร<br>สั่1 ♥ ตรั้งท<br>ริม : กรมส่ะ<br>⊛ิโ                                                                                                    | ณาย ©โลรง<br>ที2<br>มสริมการกษตร<br>ครงสร้างต                                                                                               | สร้างตามแอบ<br>                                           | นมายงาน<br>3                           | . กคร                 | <b>ว้นห</b> า<br>ภามมอบเ | าข้อมู<br>เมายงาน                       | ຸດຈະ                                                               | ບບ                  |
| <sub>รับกา</sub><br>4. จะพ<br>หคา ร<br>รายก                                                                               | รณุล<br>ชาย/เคล<br>ชาย/เคล<br>มาราย<br>มารายบุกุคกลทั้งสิ้น<br>มารายเละรายละเ                                                                                                    | ารประเ<br><br>อียคข้อ                                                                                  | างสมมาระก<br>มาน<br>มาน<br>อมูล                                               |                                                   | ini 2                                                                                                    | 2000 2000 2000 2000 2000 2000 2000 200                                                                                                    | © sést 1 © sé<br>ruu : nudau<br>© tare<br>saunnsdrath: ∑ sét<br>ruuana :<br>nu<br>saunnsdrste<br>yuuana                                                                                                    | งที2<br>โมการเกษตร<br>ธรัวงลามกฎา<br>สั่1 ⊻ ตรังา<br>รรม : กรมส่<br>⊛โ<br>มิน : ⊻ ¢                                                                                                    | มกย ⊚ัเดรง<br>ส์ 2<br>มสริมการกษตร<br>ครงสร้างต                                                                                             | #ร้างตามแอบ<br>มมกฎหมา<br>ครั้งที่ 2                      | <sup>1137194710</sup><br>3<br>121 ◯ โค | . กคร์                | ามมอบเ                   | าข้อมู<br><sup>เมายงาน</sup>            | ຸດຈະ                                                               | ບບ                  |
| ณณ<br>4. จะพ<br>หคา ร<br>รายก                                                                                             | รณุส                                                                                                    | รประเ<br><br>อียคข้อ                                                                                   | างสมมารมการประม<br>มิน<br>อมูล                                                |                                                   | in in in in in in in in in in in in in i                                                                                                    | a Contract                                                                                                    | ີ ແລະ ເຊັ່ງ ແລະ ເຊັ່ງ ແລະ ເຊັ                                                                                                    | งร์2<br>โมการเกษอร<br>สร้างอามกฎร<br>ส่1 ♥ ครั้งร<br>รม: กรมส่ง<br>เ⊛โ<br>มิน: ♥ ¢<br>ฤล: ♥                                                                                                    | ณาย © โดรง<br>ส์ 2<br>ม.สริมการกษตร<br>ครรสร้างต<br>กรึ่งที่ 1                                                                              | ะร้างตามขอบ<br>กมกฎหมา<br>ครั้งที่ 2                      | มมายงาม<br>3                           | . กคร                 | า้นหา                    | าข้อมู<br><sup>เมายงาน</sup>            | ຸດຈະ                                                               | ບບ                  |
| 4. จะพ<br>4. จะพ<br>หยา วิ<br>รายก                                                                                        | รณุส<br>การบางระ การารมากและ<br>สำนักเคล<br>Brudearne: [255<br>ประเภณุลลาทร: รักรณาร •<br>ประเภณุลลาทร: รักรณาร •                                                                                                    | เรประเ<br><br>อียคข้อ                                                                                  | างสมมาระก<br>มิน<br>อมูล                                                      |                                                   | in an an an an an an an an an an an an an                                                                                                    | а <u>телено</u> со со со со со со со со со со со со со                                                                                                    | © แร้งส์ 1 © แร้<br>() แร่งส์ 1 © แร่<br>() แระ<br>() แระ | งร์2<br>โมการเกษตร<br>สร้างตามกฎร<br>ส่1 ♥ ตรึงร<br>รุม : กรมส่<br>                                                                                                    | แกย ◯โครง<br>ส์2<br>มสริมการกษตร<br>ครงสร้างค<br>ครั้งที่ 1                                                                                 | เร้างตามมอบ<br>เมกฎหมา<br>ครั้งที่ 2                      | าเมายงาน<br>3<br>เย ©โต                | . กิคร                | า้นหา<br>กามมอบเ         | าข้อมู<br><sup>หมายงาน</sup>            | ຸດ5ະ                                                               | ມນ                  |
| 4. จะพ<br>4. จะพ<br>หрเ ร<br>รายก                                                                                         | รณุล<br>การบางอะ การทางสามสะนสะส<br>สำนักเคละ<br>มายามและการ: ราชการ ▼<br>บาบ้อมูล "K08 กา<br>มายบุกุคลลทั้งสิ้น<br>มารา และรายละเ<br>ประเภทนุดอกร: ชีวาชการ ▼                                                                                                    | ารประม<br><br>อียดข้อ                                                                                  | มิน<br>มิน                                                                    |                                                   | Liniz<br>Liniz<br>Liniz | รักลอก<br>(ก)<br>(ก)<br>(ก)<br>(ก)<br>(ก)<br>(ก)<br>(ก)<br>(ก)<br>(ก)<br>(ก                                                                                                    | © แร้งรั่น © แร้<br>เขาแ : คนต่เหน<br>เขาและ<br>มาการประเม<br>หามสุค<br>เล                                                                                                    | งส์2<br>โมการเกษตร<br>สร้างตามกฎา<br>ส์1 ♥ ตรังา<br>รีม : กรมส่ง<br>@โ<br>มิน : ♥ ¢                                                                                                    | ณาย ©โลรง<br>ส์2<br>มสริมการกษตร<br>ครงสร้างต<br>กรั้งที่1                                                                                  | สร้างตามมอบ<br>ามกฎหมา<br>ครั้งที่ 2                      | ามายงาม<br>3                           | . กิคร                | <b>ว้นห</b> า<br>ภามมอบห | าข้อมู<br><sup>เมายงาน</sup>            | ຸດຈະ                                                               | ມນ                  |
| <sub>จัมหา</sub><br>4. จะพ<br>หคา ว<br>รายก<br>รายก                                                                       | ระบุล<br>การบางจะ กระบบกละเพร<br>สำนักกระ<br>ยะการบุละ<br>บาง้อมูล "K08 กา<br>บาง้อมูล "K08 กา<br>บาง้อมูล "K08 กา<br>เวยบุลกลลทั้งสิ้น<br>มาร" และรายละเ<br>ประเภทนุลอกระ ธิรระกร •<br>ของสาดับได้, • เรียงจากมาย                                                                                                    | ารประม<br><br>อียคข้อ                                                                                  | าหลังแปรอา<br>มิน<br>อมูล<br>+ เรียงจาก                                       | น้อยไปมาก                                         | in 2                                                                                                    | а <u>статочка</u><br>баал<br>бал<br>билтдаца ацаоубони                                                                                                    | ๑ ๙๙๙ ม ๑ ๙๙<br>๑ ๙๙๙ ม ๑ ๙๙<br>๑ ๙๙<br>๑ ๙<br>๓<br>๓<br>๓<br>๓<br>๓<br>๓<br>๓<br>๓<br>๓<br>๓<br>๓<br>๓<br>๓<br>๓<br>๓<br>๓<br>๓<br>๓<br>๓                                                                                                    | งส์ 2<br>โมการเกษตร<br>สร้างอามกฎห<br>รุ่ม : ♥ ดรังา<br>มิน : ♥ ด<br>ฤล : ♥                                                                                                    | มาย © โดรง<br>ส์ 2<br>ม.สริมการกษตร<br>ครงสร้างค่า<br>ครั้งที่ 1                                                                            | ะกังตามมอบ<br>มมกฎหมา<br>ครั้งที่ 2                       | 3<br>10<br>11 © Te                     | . กคร                 | า้นหา                    | าข้อมู<br><sup>เมายงาน</sup>            | ุเถระ"                                                             | ມນ                  |
| 4. จะพ<br>4. จะพ<br>หคาร<br>รายก                                                                                          | รณุส<br>มาราชระ การรรมการระเนรร<br>รัชม(การะ 2855<br>ประเภทบุลาทระ รัชาสาง •<br>มารายบุลกลลทั้งสิ้น<br>มารา และรายสะเ<br>ประเภทบุลลากระ รัชาสาง •<br>ประเภทบุลลากระ รัชาสาง •                                                                                                    | ารประม<br><br>อียคข้อ                                                                                  | รางสมมารประม<br>รางสมมารประม<br>อมูล                                          | น้อยใปมาก<br>พม                                   | in stan stan stan stan stan stan stan sta                                                                                                    | สังสุด         ๑           สังสุด         ๑           สังสุด         ๑           สังสุด         ๑           มีมารมังมูล         ๑           เป็นหารมังมูล         ๑           เป็นหารมังมูล         ๑           เป็นหารมังมูล         ๑                                                                                                    | <ul> <li>๑๔๙ฃ ๑๔๙</li> <li>๓๔๙ฃ ๓๔๙</li> <li>๓๔๙ฃ ๓๔๙</li> <li>๓๔๙ฃ ๓๔๓</li> <li>๓๔</li> <li>๓๓</li> <li>๑๙๖๎ฉํ๚ 1 รายการ</li> </ul>                                                                                                    | งส์ 2<br>โมการเกษตร<br>สร้างตามกฎา<br>ส์ 1 ⊻ ตรัง<br>รุม : กรมส่<br>@ โ<br>ปิน : ♥ ç<br>ๅุต :                                                                                                    | ณาย ©โครง<br>ส์2<br>มสริมการกษตร<br>ครั้งที่1                                                                                               | ะกำงลามมอบ<br>ามกฎหมา<br>ครั้งที่ 2                       | нитияти<br>3                           | . <b>ก</b> ุศ         | ามมอบเ                   | าข้อมู<br><sup>แมายงาน</sup>            | ຸດຈະ                                                               | ມນ                  |
| <ul> <li>4. จะพา</li> <li>4. จะพา</li> <li>4. พา</li> <li>4. จะพา</li> <li>5. พา</li> <li>5. พา</li> </ul>                | รณุม<br>มาราวงไ/พรารมาตรและ<br>มาราวงไ/พรารมาตรและ<br>มาราวงไ/ราวงไ/พรารมาตรเละ<br>มาราวงไปกลากทั้งสิ้น<br>มาราวงไปกราวยกระ<br>ประเภทบุคลากระโกรกระ<br>มงสาคับได้, ↓ เริ่มงจากมาย                                                                                                    | ารประม<br><br>อียคข้อ<br>กไปน่อย ,                                                                     | รางสมมารประม<br>มาน<br>อมูล<br>↑ เรียงจาก                                     | น้อยไปมาก<br>พา                                   | รังก 2<br>(เมือก) (2)<br>(เส้นการ์อน<br>(เส้นการ์อน<br>(เส้น<br>(เส้น<br>(เส้น))<br>(เส้น)<br>(เส้น)<br>(เล้น)<br>(เล้น)<br>(                                                                                                    | รัสสอก<br>(1)<br>(1)<br>(1)<br>(1)<br>(1)<br>(1)<br>(1)<br>(1)<br>(1)<br>(1)                                                                                                    | <ul> <li>๑ แจ้งรัง ๑ ๑๔ ๑๕ ๓๔ ๑ ๓๔ ๓๔ ๓๔ ๓๔ ๓๔ ๓๔ ๓๔ ๓๔ ๓๔ ๓๔ ๓๔ ๓๔ ๓๔</li></ul>                                                                                                    | งร์ 2<br>โมการเกษตร<br>สร้างตามกฎร<br>รัม : กามส่ง<br>รัม : ครังร่<br>มิน : ♥ ;<br>กูล : ♥                                                                                                    | มาย ◯โลรง<br>ส์2<br>ม.สริมการกษตร<br>คระสร้างต<br>ครั้งที่ 1                                                                                | รร้างตามอบ<br>หมกฎหมา<br>ครั้งที่ 2                       | нальэти<br>3                           | . กิคก                | ข้านหา<br>จามมอบเ        | าข้อมู<br><sup>เมายงาน</sup>            | a52"                                                               | ມນ<br>              |
| 4. จะพ<br>4. จะพ<br>หยา ร<br>รายก<br>* สามารถเรีย                                                                         | เกมาระการเกมาระการเกมาระเนตร<br>สำนักเคละ<br>ประเภทบุลาทระราชการ •<br>บข้อมูล "K08 กา<br>เรายบุลกลทั้งสิ้น<br>เรายบุลกลทั้งสิ้น<br>เราะบบุลกลทั้งสิ้น<br>เราะบบุลกลทั้งสิ้น<br>เราะบบุลกลทั้งสิ้น<br>เราะบบุลกลทั้งสิ้น<br>เราะบบุลกลทั้งสิ้น<br>เราะบบุลการะราชกระ<br>ประเภทบุลลากระราชการ •<br>เมระเภทบุลลากระราชการ •<br>เมระเภทบุลลากระราชการ •<br>เมระเภทบุลลากระราชการ •                                                                                                    | รประเ<br><br>อียคข้อ<br>าไปน่อย , ∕                                                                    | รางสมมุรสา<br>รางสมมารประ<br>มิน<br>อมูถ<br>t เรียงจาก                        | น้อยไปมาก<br>พบ<br>าแหน่งในสายงา                  | ະະະດ 2<br>ເມຣດາ ູງ<br>ເປັນກາຮ່ອນ<br>ເມີ<br>ເມີ<br>ເມີ                                                                                                    | แล<br>สังสถา<br>เมาามัอมูล<br>เป็นหามัอมูล<br>เราไรยะเมิน KPI รายาเคลดะ<br>สำนัก/กะ                                                                                                    | <ul> <li>มะสะมั 2 แต่</li> <li>มะสะมั 2 แต่</li> <li>มะสะมั 2 แต่</li> <li>มะสะมักระประเม่</li> <li>มามสกะ 1</li> <li>มามสกะ 1<!--</td--><td>มที 2<br/>3มกระเภษเร<br/>สร้างสามาญา<br/>ส 1 1 2 ตร์ง</td><td><ul> <li>สาย ◯ โดรง<br/>ถ้ 2</li> <li>มสริมการกษคร</li> <li>ครงสร้างดา</li> <li>ครงสร้างดา</li> <li>สงรังที่ 1</li> <li>สงบรรถมะ</li> </ul></td><td>สร้างตามออบ<br/>เมกฎหมา<br/>ครั้งที่ 2<br/>วาย</td><td>หมายงาน<br/>3<br/>ย ⊚โะ</td><td>. กิคร<br/>เรงสร้างเ</td><td>ทั้งมท์<br/>พิมพ์</td><td>าข้อมู<br/>มายงาน<br/>พิมพ์<br/>(RTE)</td><td>(1)<br/>(1)<br/>(1)<br/>(1)<br/>(1)<br/>(1)<br/>(1)<br/>(1)<br/>(1)<br/>(1)</td><td>บบ<br/>บบบ<br/>ฃฟฮ</td></li></ul>                                                                                                    | มที 2<br>3มกระเภษเร<br>สร้างสามาญา<br>ส 1 1 2 ตร์ง                                                                                                    | <ul> <li>สาย ◯ โดรง<br/>ถ้ 2</li> <li>มสริมการกษคร</li> <li>ครงสร้างดา</li> <li>ครงสร้างดา</li> <li>สงรังที่ 1</li> <li>สงบรรถมะ</li> </ul> | สร้างตามออบ<br>เมกฎหมา<br>ครั้งที่ 2<br>วาย               | หมายงาน<br>3<br>ย ⊚โะ                  | . กิคร<br>เรงสร้างเ   | ทั้งมท์<br>พิมพ์         | าข้อมู<br>มายงาน<br>พิมพ์<br>(RTE)      | (1)<br>(1)<br>(1)<br>(1)<br>(1)<br>(1)<br>(1)<br>(1)<br>(1)<br>(1) | บบ<br>บบบ<br>ฃฟฮ    |
| <ul> <li>4. จะพ</li> <li>4. จะพ</li> <li>4. พ</li> <li>5 ายก</li> <li>ร ายก</li> <li>ร ายก</li> </ul>                     | ระบุล<br>การการ : กระรรมการและ<br>กำสัก/กระ<br>ประการ : 255<br>การการ : กระรร<br>บารั้อมูล : "K08 กา<br>กายบุลุคลลทั้งสิ้น<br>กระ และรายละเ<br>ประเภทนุดอากร : กระกร •<br>บระสาดับได์, • เรียงจากมาเ<br>* ชื่อผู้รับการประเมิน                                                                                                    | ารประม<br><br>อียดข้อ<br>กไปน้อย , ๙<br>ศาแหน่ง                                                        | างสมมารสา<br>มิน<br>อมูล<br>↑ เรียงจาก<br>* ๙                                 | น้อยไปมาก<br>พบ<br>าแหน่งในสายงา                  | รังก 2<br>(มัลก) (2)<br>(ศัลราชัยนุ<br>(มัลราชัยนุ<br>(มีละคาร์)<br>(มีละคาร์))<br>(มีละคาร์))<br>(มีละคาร์))<br>(มีละคาร์))<br>(มีละคาร์))<br>(มีละคาร์))<br>(มีละคาร์))<br>(มีละคาร์))<br>(มีลาร์))<br>(มีละคาร์))<br>(มีลาร์))<br>(มีลาร์))<br>(มีลาร์))<br>(มีลาร์))<br>(มีลาร์))<br>(มีลาร์))                                                                                                    | รัสออก<br>สามาราย<br>สิมา<br>มีมารายิมุค<br>เราไรยะเป็น KPI รายบุคคล<br>รัสานัก/ก                                                                                                    | <ul> <li>๑๔๙ฃ ๑๔๙ฃ&lt;</li> <li>๑๔๙ฃ ๑๔๙</li> <li>๑๔๙ฃ ๑๔๔</li> <li>๑๔๔</li> <li>๖๓๔๓</li> <li>๖๓๔๓</li> </ul>                                                                                                    | มที่2<br>ในกรุงเภษตร<br>ตร้างสามกฎง<br>11 ♥ ๙ ๙<br>● โ<br>12 ± ? ♥<br>13 ± ? ♥<br>14 ± ♥<br>14 ± ♥<br>14 | แกย ◯โตรง<br>ส่2<br>มเสริมการกษทร<br>ครงสร้างด<br>ครั้งที่ 1<br>จรั้งที่ 1<br>จรั้งนวน<br>สมรรถณะ                                           | สร้างตามออบ<br>เม∧ญหมา<br>ครั้งที่ 2<br>ราย<br>ละเอียด    | <sup>เมาม</sup> าย<br>3<br>ย ©โะ       | . กิติร์<br>หรงสร้างเ | า้นห<br>าามมอบเ<br>(PDF) | าข้อมู<br>เมายงาน<br>พิมพ์<br>(RTF)     | แนบ<br>โฟส์                                                        | ข้านวน<br>เฟล์      |
| <ul> <li>4. จะพา</li> <li>4. จะพา</li> <li>4. จะพา</li> <li>5 ายก</li> <li>ร ายก</li> <li>ร ายก</li> <li>ร ายก</li> </ul> | ระบุล<br>การบางสะ การกรรมการสงเลข<br>สำนักการคร<br>ชาย<br>บาง้อมูล "K08 กา<br>บาข้อมูล "K08 กา<br>บาข้อมูล "K08 กา<br>บาข้อมูล "K08 กา<br>บาข้อมูล "K08 กา<br>บาข้อมูล "k08 กา<br>บาข้อมูล "k08 กา                                                                                                    | ารประแ<br><br>อียคข้อ<br>กไปน้อย , √<br>มามาน่อ<br>มามาน่อ<br>มามาน่อ<br>มามาน่อ<br>มามาน่อ<br>มามาน่อ | างสมมารประม<br>รางสมมารประม<br>มิน<br>อมูถ<br>↑ เรียงจาก<br>* ๙<br>นักหรัพยาก | น้อยไปมาก<br>พบ<br>าแหน่งในสายงา<br>รมคดอย่านาณกา | รังก 2<br>เมือก (g)<br>(สมาร์อน<br>(สมาร์อน<br>(มี<br>มีข้อมูลK08 กา<br>าน<br>11                                                                                                    | มา                                                                                                    | <ul> <li>๑ ๔๔๙ 1 (๑ ๔๔ ๓)</li> <li>๑ ๔๔ ๓ ๓ ๓ ๓ ๓ ๓ ๓ ๓ ๓ ๓ ๓ ๓ ๓ ๓ ๓ ๓ ๓ ๓</li></ul>                                                                                                    | มี<br>มีมาระเภษเร<br>ธรังสะเมะดูง<br>(มา 20 ตร์ส<br>(มา 20 ตร์ส<br>(มา 20 ตร์ส<br>(มา 20 ตร์ส)<br>(มา 20 ตร์ส)<br>(มา                                      | <ul> <li>มาย ◯โลรง<br/>ภั2</li> <li>มสริมการกษตร</li> <li>มารรถนะ</li> <li>5/0/3</li> </ul>                                                 | สร้างตามขอบ<br>เมกฎหมา<br>ครั้งที่ 2<br>จะเอียด<br>[€]_(ณ | มมายงาน<br>3<br>มม ◯โะ<br>เรียกฉุ      | . กิคค<br>เรงสร้างเ   | รับมพ์<br>((PDF))        | าข้อมู<br>เมายงาน<br>(RTF)              | 0.5 °                                                              | บบ<br>จำนวน<br>ไฟส์ |

¢

#### ๔. <u>การบันทึกข้อมูลตัวชี้วัด</u>

## ๙.๑ <u>การบันทึกชื่อผู้บังคับบัญชา/ผู้ประเมิน ชื่อผู้ให้ข้อมูล และชื่อผู้บังคับบัญชา</u> <u>เหนือขึ้นไป</u>

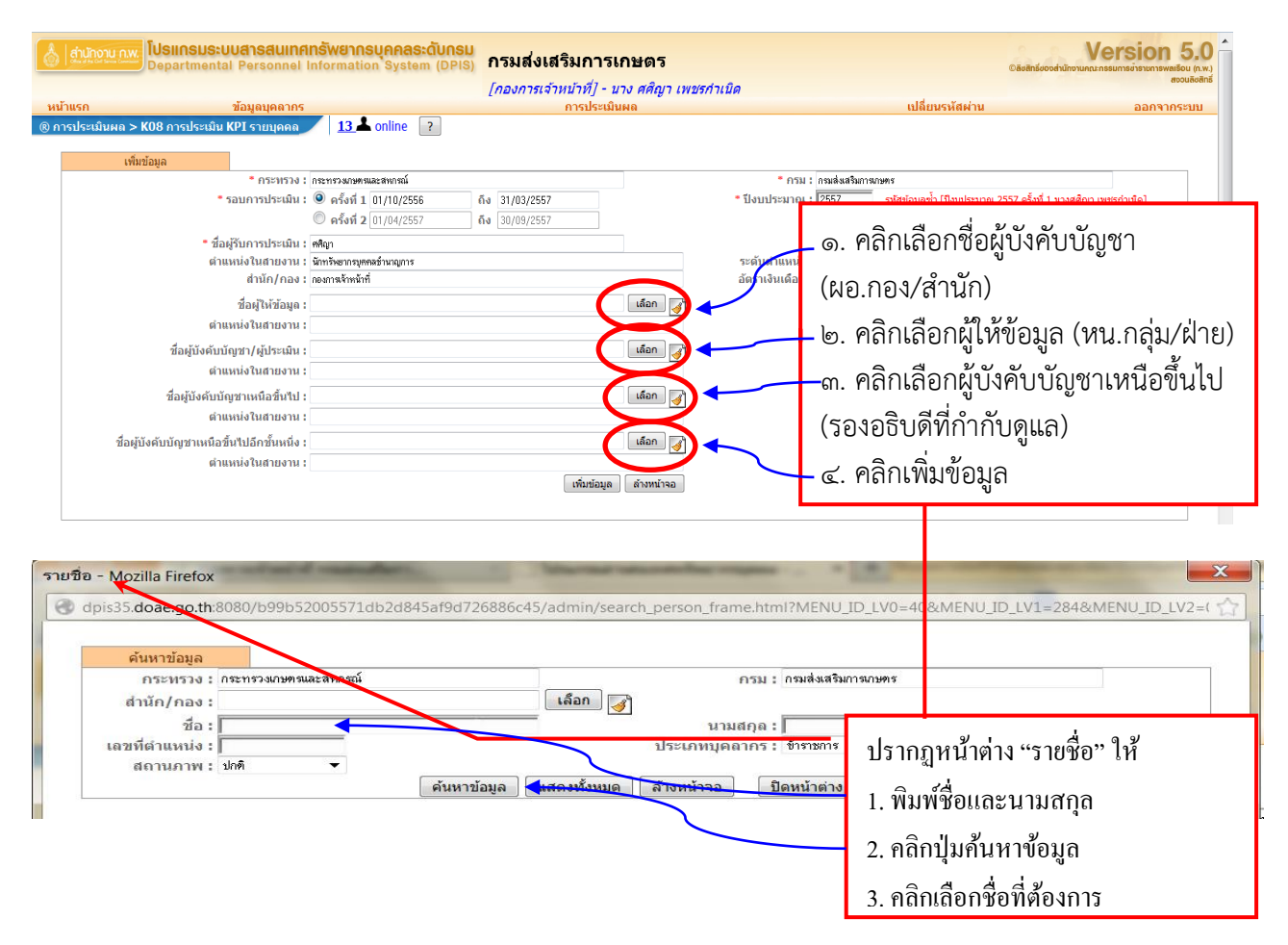

<u>หมายเหตุ</u> เมื่อคลิกเพิ่มข้อมูล ชื่อของผู้บังคับบัญชา ผู้ให้ข้อมูล และผู้บังคับบัญชาเหนือขึ้นไปจะหายไป ไม่ต้อง บันทึกใหม่ (เนื่องจากระบบได้บันทึกไว้แล้ว) หากต้องการตรวจสอบว่าได้บันทึกแล้วหรือไม่ ให้คลิกที่ปุ่มแก้ไข จะปรากฏชื่อบุคคลดังกล่าวที่ได้บันทึกไว้ ๙.๒ การบันทึกรายละเอียดของตัวชี้วัด และเป๋าหมายการปฏิบัติงาน (ส่วนที่ ๑)
 <u>หัวข้อ "ผลสำเร็จของงานที่คาดหวัง"</u>

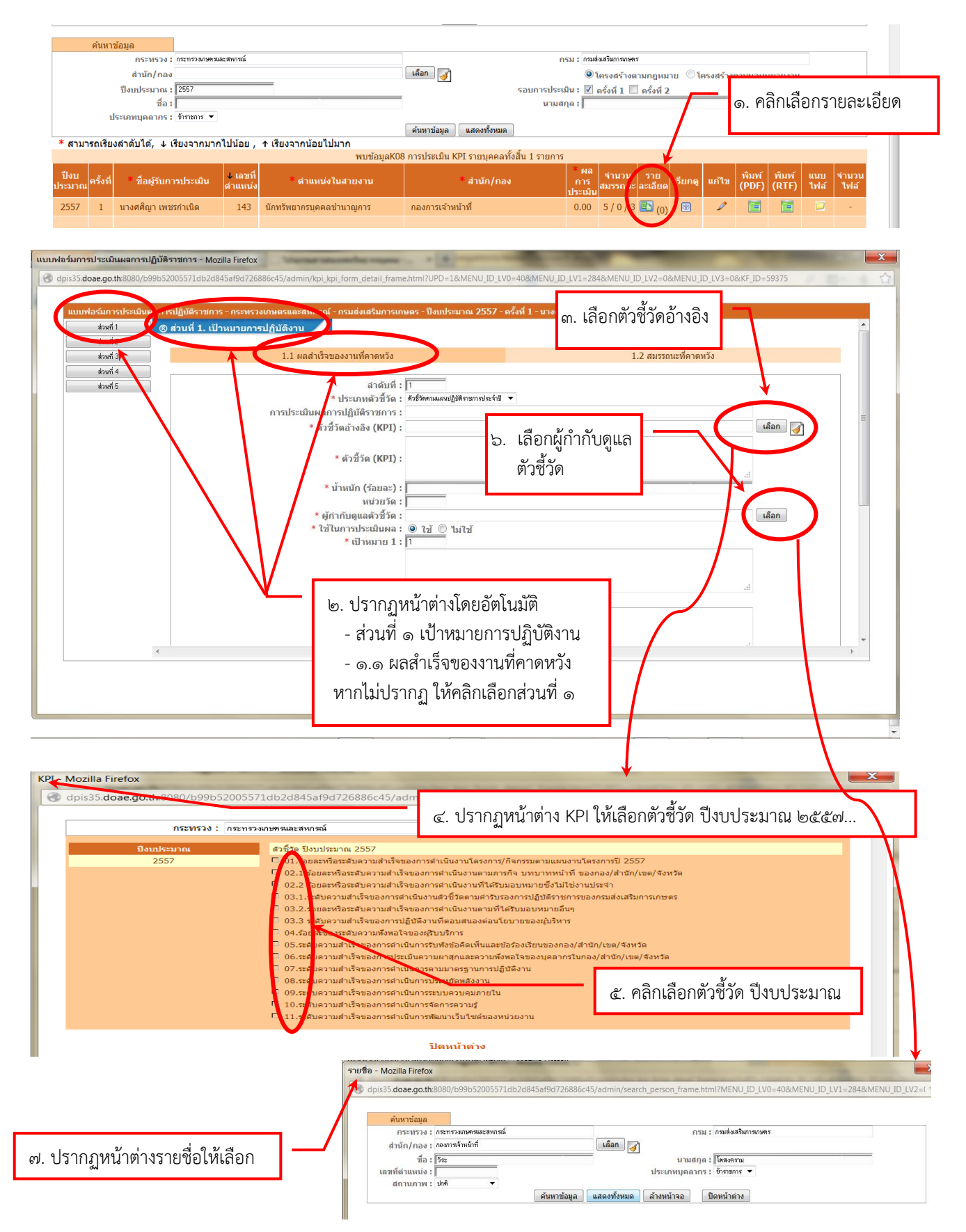

| แบบฟอร์มการประเมินผลการ                                                                   | ปฏิบัติราชการ - Mozilla Firefox                                                 | The second second                                     |                                           |                  |                                                                                                    |                          |
|-------------------------------------------------------------------------------------------|---------------------------------------------------------------------------------|-------------------------------------------------------|-------------------------------------------|------------------|----------------------------------------------------------------------------------------------------|--------------------------|
| dpis35.doae.go.th:8080/b                                                                  | b99b52005571db2d845af9d72688                                                    | l6c45/admin/kpi_kpi_f                                 | form_detail_frame.htr                     | mI?UPD=1&N       | /IENU_ID_LV0=40&MENU_ID_                                                                                                    | _LV1=284&MENU_ID_LV2=0 🦿 |
|                                                                                           |                                                                                 |                                                       | -                                         |                  |                                                                                                    |                          |
| ส่วนที่ 1           ส่วนที่ 2           ส่วนที่ 3           ส่วนที่ 4           ส่วนที่ 5 |                                                                                 | * เป้าหมาย 2 : 2                                      | 0000000000<br>000000000000000000000000000 |                  |                                                                                                    | h.                       |
|                                                                                           |                                                                                 | * เป้าหมาย 3 : 🛐<br>XXXXX                             |                                           |                  |                                                                                                    | h.                       |
|                                                                                           |                                                                                 | * เป้าหมาย 4 : 4<br>XXXXX                             |                                           | ๘. บันทึก        | ข้อมูลให้ครบทุกช่อง                                                                                                    |                          |
|                                                                                           |                                                                                 | * เป้าหมาย 5 : 5<br>>>>>>>>>>>>>>>>>>>>>>>>>>>>>>>>>> |                                           |                  | ~ กดงไขเพิ่มข้อขอ                                                                                                    |                          |
|                                                                                           |                                                                                 |                                                       | [เพิ่มข่อมูล ∫[ล้างท                      | านาจอ            | ๙. แผบใหยพทกกที่ใย                                                                                                    |                          |
| แบบฟอร์มการประเมินผลกระ<br>d dpis35.doae.go.th:8080/b                                     | ปฏิบัติราชการ - Mozilla Firefox<br>599552005571db2d845af9d72688<br>วรปถึป352005 | i6c45/admin/kpi_kpi_f                                 | iorm_detail_frame.h.r                     | ข้อมูล<br>แก้ไข่ | เที่ได้บั๊นทึกไปแล้ว ซึ่ง<br>ได้                                                                                                    | เสามารถกลับไป            |
| ส่วนที่ 1<br>ส่วนที่ 2<br>ส่วนที่ 3<br>ส่วนที่ 4<br>ส่วนที่ 5                             |                                                                                 | • เป้าหมาย 3 : [3                                     |                                           | . 2337 - ₩3₩     |                                                                                                    | к.                       |
|                                                                                           |                                                                                 | * เป้าหมาย 4 : 4                                      | _                                         |                  |                                                                                                    | a                        |
|                                                                                           |                                                                                 | * เป้าหมาย 5 :  5                                     | เห็นข้อมูล                                | น้าจอ            |                                                                                                    | -H                       |
|                                                                                           |                                                                                 |                                                       | ถางห                                      |                  |                                                                                                    |                          |
|                                                                                           | ถ่าดับ ผถสำเร็<br>1 มิติที่ ๑ มิติศ้านประสิทธิภาพตาม                            | จของงาน<br>แผนปฏิบัติราชการ                           | ตัว<br>1.x0000000x                        | ชี้วัด (KPI)     | น้ำหนัก         เป็าห           1         2         3           80         1         2         3           80         80         1         2         3 | มาย แก้ไข อบ<br>3 4 5 X  |
| •                                                                                         |                                                                                 |                                                       |                                           |                  |                                                                                                    |                          |

๑๑. ทำเช่นเดียวกันจนครบทุกตัวชี้วัด จะปรากฏรายละเอียดตัวชี้วัดทุกตัวที่ได้บันทึกไว้แล้ว และสังเกตค่าน้ำหนักรวม = ๑๐๐

|      | duEngo Annu                                      | 1.5. (INT)                               |       | เป้าหมาย |   |   |   | ແດ້ໃຈ |          |     |
|------|--------------------------------------------------|------------------------------------------|-------|----------|---|---|---|-------|----------|-----|
| ลาตบ | New Yor West IV                                  | ы /ш ій (КР1)                            | นาทนก | 1        | 2 | 3 | 4 | 5     | 1611.620 | (ตบ |
| 1    | มิติที่ ๑ มิติดานประส์ทธิภาพตามแผนปฏิบัติราชการ  | 1.00000000                               | 80    | 1        | 2 | 3 | 4 | 5     | Ì        | X   |
| 2    | มิติที่ ๑ มิติด้านประสิทธิภาพตามแผนปฏบัติราชอาร  | 2. x000000000000000000000000000000000000 | 10    | 1        | 2 | 3 | 4 | 5     | 1        | X   |
| 3    | มิติที่ ๑ มิติด้านประสิทธิภาพตามแผนปฏิบัติราชการ | 9. <del>1099</del> 00000000              | 10    | 1        | 2 | 3 | 4 | 5     | Ì        | X   |
|      |                                                  |                                          | 100   |          |   |   |   |       |          |     |

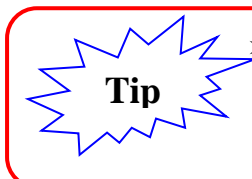

ุ่่≯ การบันทึกตัวชี้วัด (KPI) และเป้าหมาย ๑-๕ ถ้ามีข้อมูลในรูปไฟล์เอกสาร สามารถใช้คีย์ลัด Copy (Ctrl+C- กดปุ่ม Ctrl ค้างไว้แล้วกดปุ่ม C) แล้ววาง (Ctrl+V) ในหน้าต่างแบบฟอร์มการประเมินผล ได้เลย ช่วยให้การทำงานรวดเร็วขึ้น ไม่ค้างหน้าจอเป็นเวลานาน (ทำให้ต้องเข้าระบบใหม่)

้<u>ข้อควรระวัง</u> ขั้นตอนบันทึกตัวชี้วัดฯ ไม่ควรใช้วิธีคัดลอกตัวชี้วัดฯ เดิมในระบบจากปีก่อน เนื่องจากผู้บังคับบัญชา ที่มีการเปลี่ยนแปลงไปจากเดิมจะไม่สามารถเห็นข้อมูลในระบบเพื่อประเมินผลฯ ได้

ബ

## ๔.๓ <u>การบันทึกผลสำเร็จของงานตามตัวชี้วัด (ส่วนที่ ๒)</u>

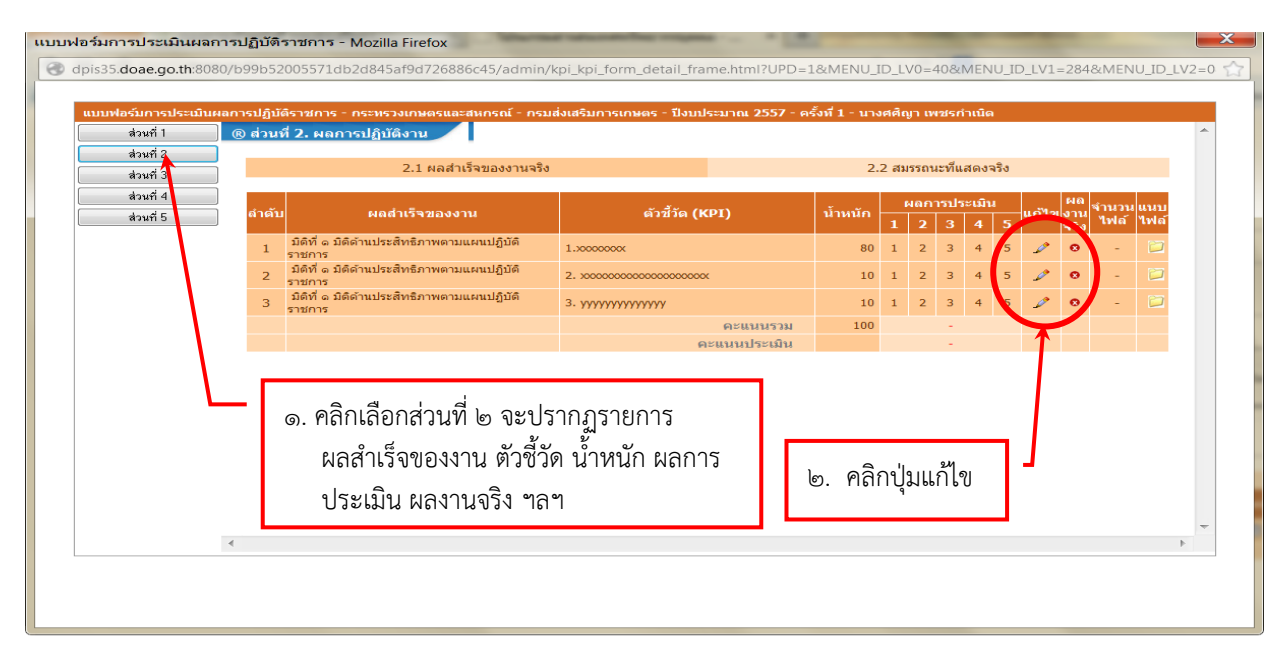

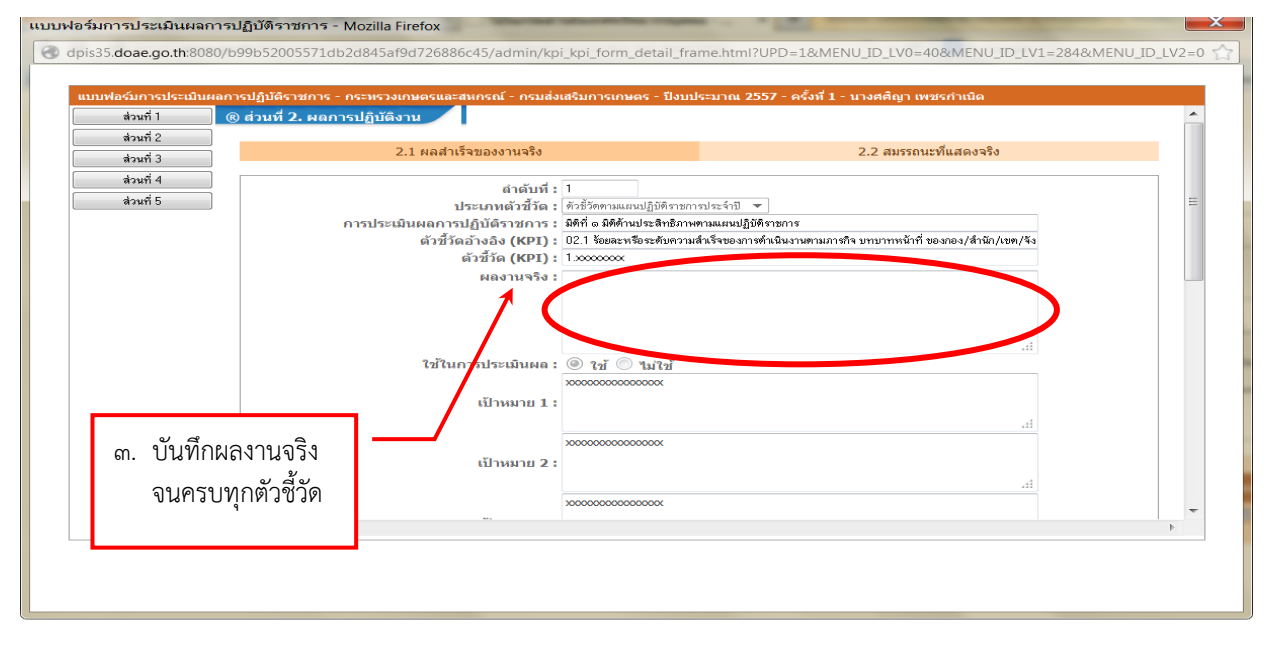

#### <u>การเพิ่มรายการสมรรถนะ</u>

#### ๙.๑ การตรวจสอบสมรรถนะ

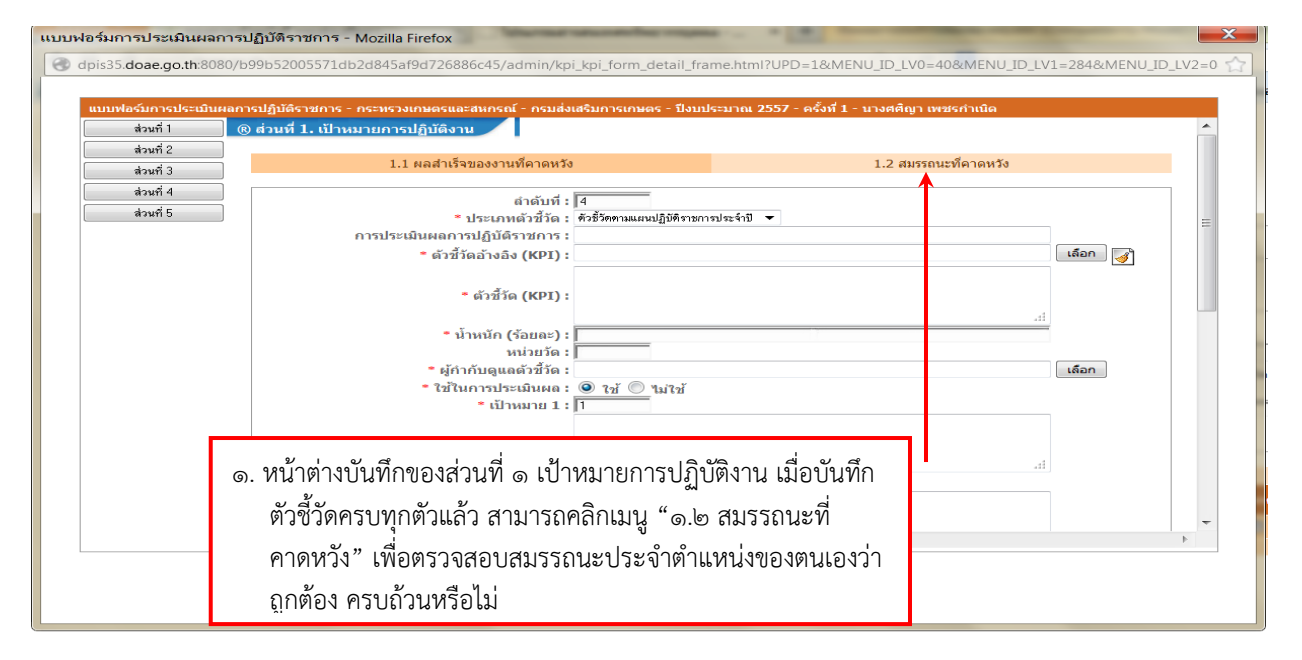

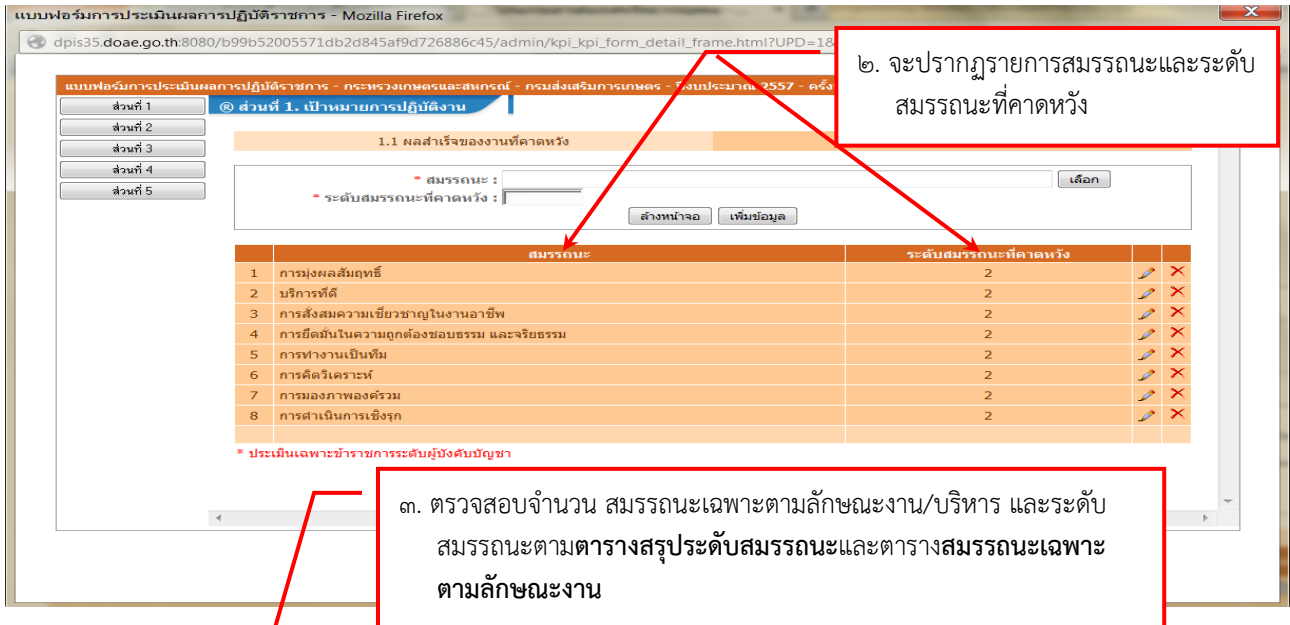

| ต้าแหน่ง                   | สมรรถนะหลัก | สมรรถนะเฉพาะ<br>ตามลักษณะงาน | สมรรถนะทางการบริหาร |  |  |  |  |  |  |
|----------------------------|-------------|------------------------------|---------------------|--|--|--|--|--|--|
| อำนวยการ ระดับสูง          | ¢           | ¢                            | 6                   |  |  |  |  |  |  |
| อำนวยการ ระดับต้น          | តា          | ଗ                            | 0                   |  |  |  |  |  |  |
| วิชาการ ระดับทรงคุณวุฒิ    | ć           | ĕ                            |                     |  |  |  |  |  |  |
| วิชาการ ระดับเชี่ยวชาญ     | ¢           | ¢                            |                     |  |  |  |  |  |  |
| วิชาการ ระดับชำนาญการพิเศษ | តា          | ଗ                            |                     |  |  |  |  |  |  |
| วิชาการ ระดับชำนาญการ      | ම           | ම                            |                     |  |  |  |  |  |  |
| วิชาการ ระดับปฏิบัติการ    | Ø           | ଭ                            |                     |  |  |  |  |  |  |
| ทั่วไป ระดับอาวุโส         | ම           | ම                            |                     |  |  |  |  |  |  |
| ทั่วไป ระดับชำนาญงาน       | Ø           | 0                            |                     |  |  |  |  |  |  |
| ทั่วไป ระดับปฏิบัติงาน     | Ø           | 0                            |                     |  |  |  |  |  |  |

#### ตารางสรุประดับสมรรถนะตามที่ ก.พ. กำหนด

|              | e e e        |
|--------------|--------------|
| สมรรถบะเฉพาะ | เตามลกษณะงาน |
|              |              |

| กลุ่มลักษณะงาน                              | สมรร                                   | รถนะเฉพาะตามลักษณะง                                  | งาน                                          | สายงานที่อาจจัดในกลุ่มนี้                                                                                                    |
|---------------------------------------------|----------------------------------------|------------------------------------------------------|----------------------------------------------|----------------------------------------------------------------------------------------------------|
| ๑. ให้คำปรึกษา                              | ๑. การมองภาพ<br>องค์รวม                | ๒. ความเข้าใจใน<br>องค์กรและระบบ<br>ราชการ           | ๓. ศิลปะการสื่อสาร<br>จูงใจ                  | ๑. นิติกร<br>๒. นักวิชาการตรวจสอบภายใน                                                                                                    |
| <ol> <li>ต่างประเทศ</li> </ol>              | ๑. การมองภาพ<br>องค์รวม                | ๒. ความเข้าใจข้อ<br>แตกต่างทาง<br>วัฒนธรรม           | ๓. ศิลปะการสื่อสาร<br>จูงใจ                  | - นักวิเทศสัมพันธ์                                                                                                    |
| ๓. นโยบายและ<br>วางแผน                      | <ol> <li>ด. การคิดวิเคราะห์</li> </ol> | <ul> <li>๒. การมองภาพ</li> <li>องค์รวม</li> </ul>    | <ol> <li>๓. ดำเนินการเชิงรุก</li> </ol>      | ๑. นักวิเคราะห์นโยบายและแผน<br>๒.นักทรัพยากรบุคคล                                                                                                    |
| ๔. ค้นคว้าวิจัย                             | ๑. การมองภาพ<br>องค์รวม                | ๒. การคิดวิเคราะห์                                   | ๓. การสืบเสาะหา<br>ข้อมูล                    | ๑. นักวิชาการเกษตร<br>๒. นักวิชาการสถิติ                                                                                                    |
| <ol> <li>๕. บริการทาง<br/>เทคนิค</li> </ol> | <ol> <li>๑. การคิดวิเคราะห์</li> </ol> | ๒. การสืบเสาะหา<br>ข้อมูล                            | ๓. การตรวจสอบ<br>ความถูกต้องตาม<br>กระบวนงาน | ๑. นักวิชาการคอมพิวเตอร์<br>๒. วิศวกรการเกษตร<br>๓. บรรณารักษ์                                                                                                    |
| ๖. สนับสนุนเทคนิค<br>เฉพาะ                  | <ol> <li>๑. การคิดวิเคราะห์</li> </ol> | ๒. ความยึดหยุ่น<br>ผ่อนปรน                           | ๓. การตรวจสอบ<br>ความถูกต้องตาม<br>กระบวนงาน | ๑. นายซ่างไฟฟ้า<br>๒. นายซ่างเครื่องกล<br>๓. นายซ่างพิมพ์<br>๔. นายซ่างภาพ                                                                                                    |
| ๗. สนับสนุนงาน<br>หลักทั่วไป                | ๑. การคิดวิเคราะห์                     | ๒. ความยืดหยุ่น<br>ผ่อนปรน                           | ๓. การตรวจสอบ<br>ความถูกต้องตาม<br>กระบวนงาน | <ol> <li>๑. นักวิชาการเงินและบัญชี</li> <li>๒. นักวิชาการพัสดุ</li> <li>๓. นักจัดการงานทั่วไป</li> <li>๔. เจ้าพนักงานการเงินและบัญชี</li> <li>๕. เจ้าพนักงานธุรการ</li> <li>๖. เจ้าพนักงานพัสดุ</li> </ol> |
| ๘. ส่งเสริม<br>การศึกษา                     | <ol> <li>๑. การคิดวิเคราะห์</li> </ol> | ษ. ความเข้าใจผู้อื่น                                 | ๓. การดำเนินการ<br>เชิงรุก                   | <ol> <li>๑. นักวิชาการส่งเสริมการเกษตร</li> <li>๒. เจ้าพนักงานการเกษตร</li> <li>๓. เจ้าพนักงานเคหกิจเกษตร</li> </ol>                                                                                       |
| ๙. สื่อสาร<br>ประชาสัมพันธ์                 | ๑. ศิลปะการสื่อสาร<br>จูงใจ            | <ul> <li>๒. การดำเนินการ</li> <li>เชิงรุก</li> </ul> | ๓. ความมั่นใจใน<br>ตนเอง                     | <ol> <li>๑. นักวิชาการเผยแพร่</li> <li>๒. ผู้ประกาศและรายงานข่าว</li> </ol>                                                                                                    |
| ๑୦. ศิลปวัฒนธรรม                            | ๑. สุนทรียภาพทางศิลปะ                  | ๒. การดำเนินการเชิงรุก                               | ๓. ความมั่นใจในตนเอง                         | - นายช่างศิลป์                                                                                                    |

### ๕.๒ การเพิ่มเติมสมรรถนะตามตำแหน่ง/ระดับ

| <u>्र</u> ित | ป้างาน ก.พ. โปรแกรมระบ                    | บสารสนเท                           | ศทรัพยากรบุคคลระดับกรม                  | แส่งเสริงเอารเอนกร                            |                           |                                        | Vors               | sion 5     | 0      |
|--------------|-------------------------------------------|------------------------------------|-----------------------------------------|-----------------------------------------------|---------------------------|----------------------------------------|--------------------|------------|--------|
| @  *         | Departmenta                               | I Personnel                        | I Information System (DPIS)             | มดงเตรมก่ารกาษทร                              | un and a star             | d                                      |                    |            |        |
|              |                                           |                                    | [//2                                    | юп пэсч пиц пиј - и то мику п                 | r wush kuu                | ๑. ทีเมนการประเมิน                     |                    |            |        |
| ิ ควรป       | ก<br>ระเนินแอ > K07 มวอรรวมสม             | ขอมูลบุคลาก                        | s                                       | การบระเมนผล<br>K07 มาดรรานสมรรถนะของผู้ดำรงด่ | าแหน่ง                    | ข<br>ส. 2 2                            |                    |            | ¥      |
| (Chilan      | ระเมนพถ > K07 มาตรฐานตม                   | วรถนะบองพูต                        |                                         | K08 การประเมิน KPI รายบุคคล                   |                           | เลือกหัวขอ Ko๗ มาต                     | ารฐานสมรร          | ถนะขอ      | ) ៧ស្ព |
|              | เพิ่มข้อมูล                               |                                    |                                         |                                               | 0 0 I                     | 64                                     |                    | Ψ.         |        |
|              | * กระทรวง :                               | กระทรวง : กระทรวงกษทรและสหกรณ์     |                                         |                                               |                           | ดารงตาแหนง                             |                    |            |        |
|              | * เลขที่ดำแหน่ง : <b>เลือก</b> ดำแหน่งในส |                                    |                                         |                                               |                           |                                        |                    |            |        |
|              |                                           |                                    | เพิ่มข้อมู                              | เล ล้างหน้าจอ สร้างข้อมูลทุกด่                | ่าแหน่ง (ลบแล้วสร้างใหม่) |                                        |                    |            |        |
|              | ค้นหาข้อมูล                               |                                    |                                         |                                               |                           |                                        |                    |            |        |
|              | กระทรวง :                                 | กระทรวงเกษตรและ                    | ะสหกรณ์                                 |                                               | កទ                        | 4 : กรมส่งเสริมการกษตร                 |                    |            |        |
|              | สำนัก/กอง :                               |                                    |                                         | เลือก 🌍                                       |                           | 🖲 โครงสร้างตามกฎหมาย 💿 โครงสร้างตามมอง | บหมายงาน           |            |        |
|              | ชื่อ :                                    | r 🔒                                |                                         |                                               | นามสกุล                   | a : [                                  |                    |            |        |
|              | เลขที่ตำแหน่ง :                           |                                    |                                         |                                               | ตำแหน่งในสายงา            | a :                                    | เลือก              | <b>i</b>   |        |
|              | ระดับตำแหน่ง :                            | == ระดับต่าเห                      | uia == 🔻                                | · · ·                                         |                           |                                        |                    |            |        |
|              | * สามารถเรียงลำดับได้                     | เรียงอากมาเ                        | ไปน้อยเรียงวาญน้อยไปนาญ                 | คนหาขอมูล แสดงทง                              | หมด                       |                                        |                    |            |        |
| କ୍ଟ          | ายงานรูปแบบ PDF                           |                                    | พบข้อมูลK                               | 07 มาตรฐานสมรรถนะของผู้ดำรงตำเ                | แหน่งทั้งสิ้น 9824 รายก   | 15                                     | ส่งออกไ            | ไฟล์ Excel |        |
|              | กรม                                       | <b>า</b> เลขที่ดำแห <sub></sub> น่ | io <sup>*</sup> ตำแหน่งในสายงาน         | *ระดับตำแหน่ง                                 | *ช่วงระดับต่              | าแหน่ง *ผู้ครองตำแหน่ง                 | จำนวน<br>สมรรถนะ ร | กขละเอียด  |        |
|              | กรมส่งเสริมการเกษตร                       | 1                                  | นักบริหาร                               | สูง                                           | บริหารสูง                 | โอฟ้าร พิทักษ์                         | 5/6/0              |            |        |
|              | กรมส่งเสริมการเกษตร                       | 2                                  | นักบริหาร                               | ด้น                                           | บริหารด้น                 | นำชัย พรหมมีชัย                        | 5/6/0              |            |        |
|              | กรมส่งเสริมการเกษตร                       | 3                                  | นักบริหาร                               | ด้น                                           | บริหารดัน                 | สุรพล จารุพงศ์                         | 5/6/0              | E          |        |
|              | กรมส่งเสริมการเกษตร                       | 4                                  | นักบริหาร                               | ด้น                                           | บริหารด้น                 | ไพรัช หวังดี                           | 5/6/0              | E          |        |
|              | กรมส่งเสริมการเกษตร                       | 5                                  | นักวิชาการส่งเสริมการเกษาร              | ช่านาญการพิเศษ                                | ช่านาญการพิเศษ            | ศุภนารถ เกตุเจริญ                      | 5/0/0              | E          |        |
|              | กรมส่งเสริมการเกษตร                       | 6                                  | นักวิชาการส่งเสริมการเกษตร              | ปฏิบัติการ                                    | ปฏิบัติการ หรือ ช่านาะ    | บูการ รุ่งอรุณ อันสุดใจ                | 5/0/0              | E          |        |
|              | กรมส่งเสริมการเกษตร                       | 7                                  | นักวิชาการส่งเสริงการเกษตร              | ช่านาญการ                                     | ช่านาญการ                 |                                        | 5/0/0              | E          |        |
|              | กรมส่งเสริมการเกษตร                       | 8                                  | นักวิชาการส่งเสริมการเกษตร              | ปฏิบัติการ                                    | ปฏิบัติการ หรือ ชำนาย     | บูการ จันทร์พิศ เดชหามาตย์             | 5/0/0              |            |        |
|              | กรมส่งเสริมการเกษตร                       | 9                                  | นักวิชารารส่งเสริมการเกษตร              | ปฏิบัติการ                                    | ปฏิบัติการ หรือ ชำนาย     | บการ รัตนาพร เลิศชู                    | 5/0/0              |            |        |
| dpis35.do    | oae.go.th:8080/b99b52005571               | db2d845af9d                        | 72688.5c45/admin/kpi_position_competenc | e.html?table=PER_POSITION_CO                  | MPETENCE&MENU_IE          | _LV0=40&MENU_ID_LV1=279                | 5/0/0              |            | -      |
|              |                                           |                                    |                                         | , di ,                                        |                           |                                        |                    |            |        |
|              |                                           |                                    | <ol> <li>พมพเลขทตาแห</li> </ol>         | หนง/ชอ/นามสกุล                                | i i                       |                                        |                    |            |        |
|              |                                           |                                    | ·· 2 ' - 2 ···                          | ۱<br>ب                                        |                           |                                        |                    |            |        |
|              |                                           |                                    | แลวกดบุมคนห                             | หาขอมูล                                       |                           |                                        |                    |            |        |
|              |                                           |                                    |                                         | -                                             |                           |                                        |                    |            |        |

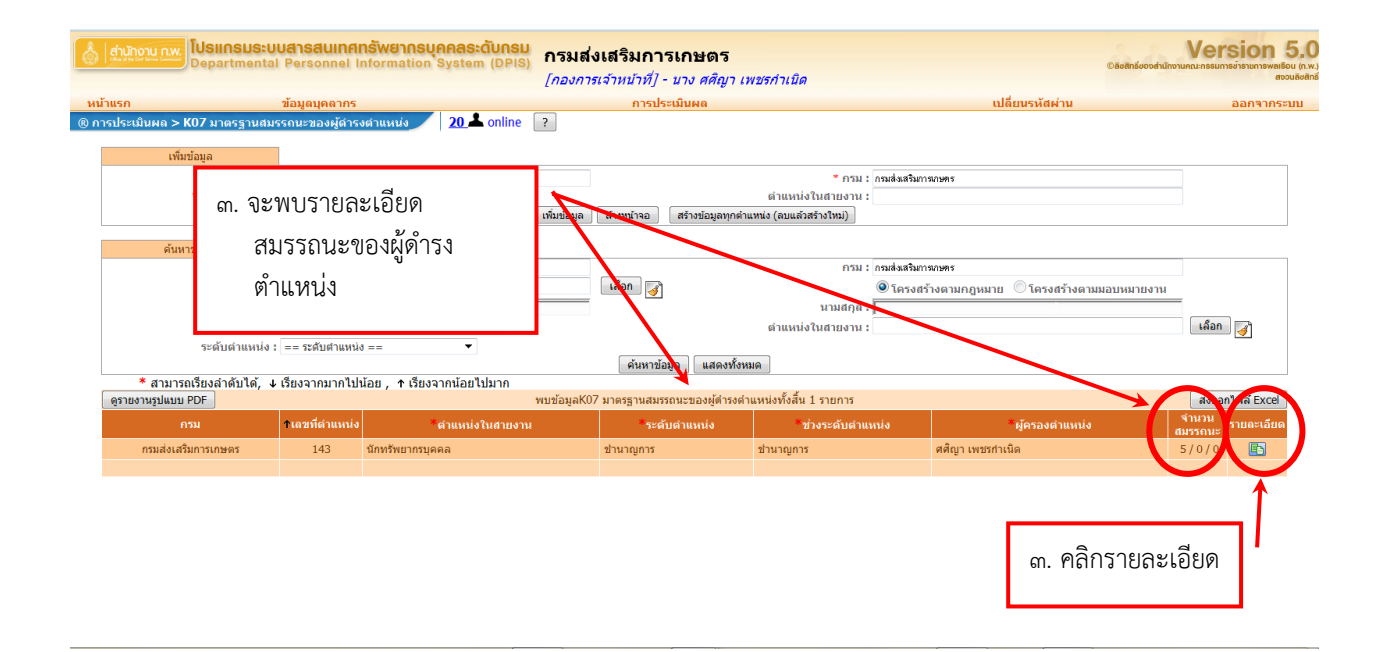

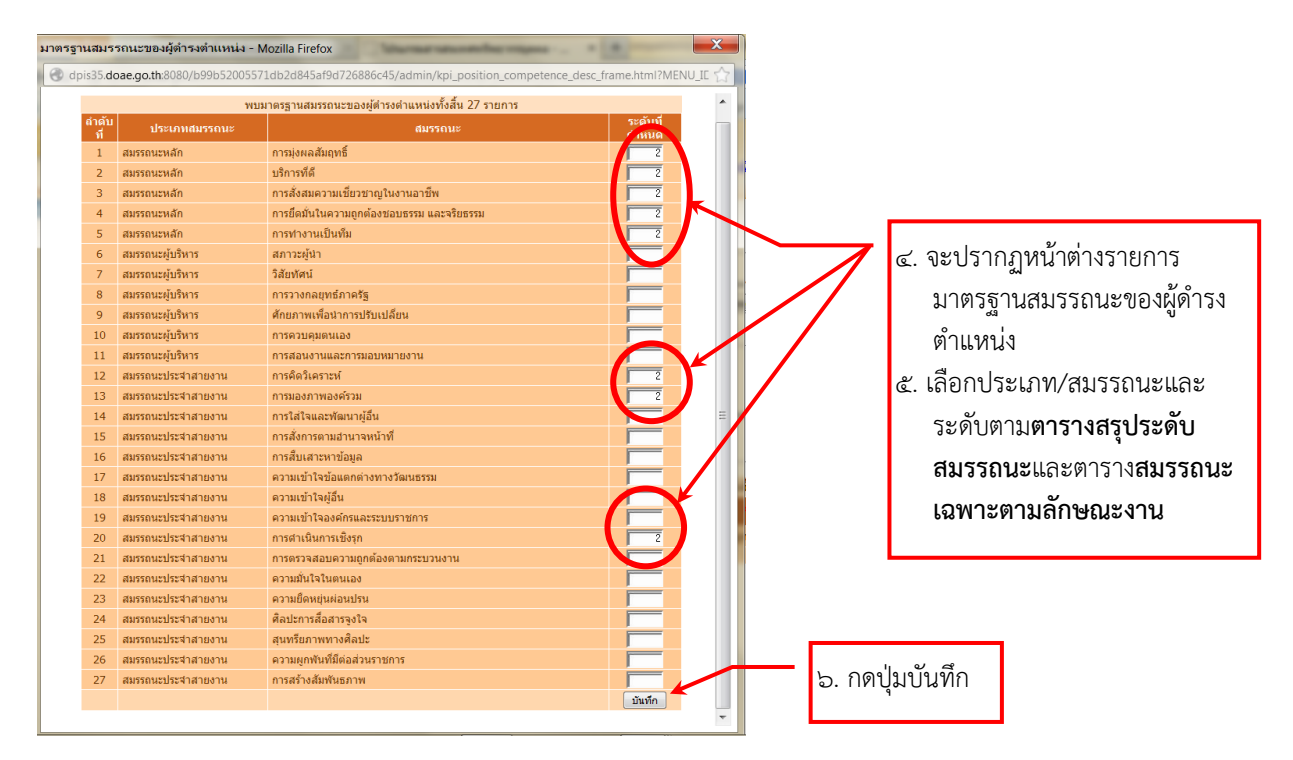

# ๖. <u>การบันทึกข้อมูลสมรรถนะ</u> ๖.๑ <u>การเพิ่มเติมสมรรถนะของผู้รับการประเมิน</u>

| 👌 ส่านักงาน กพ. โปรแกรมระบบสาร                                                                                                    | <mark>งสนเทศทรัพยากรบุคคลระดับกร</mark>                           | 📙 กรมส่งเสริมการเกเ                                                                                                    | ษตร                                                                                             | Vers                                                                 | ion 5.0       |
|----------------------------------------------------------------------------------------------------|-------------------------------------------------------------------|----------------------------------------------------------------------------------------------------|-------------------------------------------------------------------------------------------------|----------------------------------------------------------------------|---------------|
| i) مرابع مرابع مرابع مرابع مرابع مرابع مرابع مرابع مرابع مرابع مرابع مرابع مرابع مرابع مرابع مرابع مرابع مرابع<br>مرابع مرابع م<br>مرابع مرابع مرابع مرابع مرابع مرابع مرابع مرابع مرابع مرابع مرابع مرابع مرابع مرابع مرابع مرابع مرابع مرابع مرابع مرابع مرابع<br>مرابع مرابع مرابع مرابع مرابع مرابع مرابع مرابع مرابع مرابع مرابع مرابع مرابع مرابع مرابع مرابع مرابع مرابع مرابع مرابع مرابع مرابع مرابع مرابع مرابع مرابع مرابع مرابع مرابع مرابع مرابع مرابع مرابع مرابع مرابع مرابع مرابع مرابع مرابع مرابع مرابع مرابع مرابع مرابع مرابع مرابع مرابع مرابع مرابع مراب<br>مرابع مرابع مرابع مرابع مرابع مرابع مرابع مرابع مرابع مرابع مرابع مرابع مرابع مرابع مرابع مرابع مرابع مرابع مرابع مرابع مرابع مرابع مرابع مرابع مرابع مرابع مرابع مرابع مرابع مرابع مرابع مرابع مرابع مرابع مرابع مرابع مرابع مرابع مرابع م                                                                                                    | 1 (1999)                                                          | CT ungrunderszeginstaturg<br>CE antradu II rozen<br>den g                                                                                        | * อาม : กระเปลากระค<br>• ปัณษ์กราค : 200<br>รเสียชำลมป่ : วันเสรีกราชได้มา<br>อีงรายในอัน : 200 | ๑. ย้อนกลับไปที่หน้าต่าง<br>การประเมินผล เลือก<br>การประเมินผลรายบุค | K୦๘<br>Iคล    |
| லைவர்புகாலா<br>தீவது சுக்குமா திரும்<br>லைவர்புகாலா<br>தீவது சுவதேன<br>சிலவர்புகாலா<br>தீவது சுவதை பிருக்கும்<br>சிலவர்புகாலா<br>தீவது சுவதை குடிய                                                                                                    | н<br>                                                             | (in )<br>(in )<br>(in )<br>(in )<br>(in )<br>(in )<br>(in )<br>(in )<br>(in )<br>(in )<br>(in )(in )<br>(in )(in )(in )(in )(in )(in )(in )(in ) |                                                                                                 | ๒. เลือกรายละเอียด                                                   |               |
| Basari.                                                                                                    | งารมิดมายาวก : 200<br>จากรมเกาะปะเม่น : 🛞 ครั้งที่ 1 🛞 ครั้งที่ 2 | คือออกไปมีองประหาด<br>คือออกไปป้องประหาดไหม่<br>(คือออก)                                                                                         | : () ஸ்ள்1 இஸ்ள் 2                                                                              |                                                                      |               |
| ດ້ວຍກ່ຽວ<br>ການການ ການການສະແລະການ<br>ທີ່ການ<br>ອີກເປັນ<br>ການ<br>ອີກເຫຼົ່ອການ<br>ອີກເຫຼົ່ອການ<br>ອີກເຫຼົ່າການ<br>ອີກເຫຼົ່າການ<br>ອີກເຫຼົ່າການ<br>ອີກເຫຼົ່າການ<br>ອີກເຫຼົ່າການ<br>ອີການ<br>ອີການ<br>ອີການ<br>ອີການ<br>ອີກເຫຼົ່ານານ<br>ອີການ<br>ອີການ<br>ອີກເຫຼົ່ອການ<br>ອີການ<br>ອີກເຫຼົ່າ<br>ອີກາ |                                                                   | (a)<br>(a)<br>(a)<br>(a)<br>(a)<br>(a)<br>(a)<br>(a)<br>(a)<br>(a)                                                                               | na : massilanaan<br>K taataanagana 3 taat<br>samahaa : Kala : Kala :<br>wata :                  |                                                                      |               |
| Szachanna efek feldeszterindezetterindezetterindezetterindezetterindezetterindezetterindezetterindezetterindeze                                                                                                    | kasi Anadaharana<br>Anada<br>18 daharawadangar                    | vadagitiš militala iti ragonslika i nom<br>Kristinjena<br>nomstružni                                                                             | 5 2011 41210 41<br>1920 2016 11<br>0.00 5/0 3                                                   | cadate dana afte dani (100) dani (101) ann<br>0 (1) 10 / 12 12 12    | ฟส์ จาบาบไฟส์ |
| http://dpis35.doae.go.th:8080/b252b8b391f4e                                                                                                    | bbdd9adafdb8abb19af/admin/kpi_kpi_fr                              | orm.html?MENU_ID_                                                                                                    | 😜 Internet   Prot                                                                               | ected Mode: Off                                                      | • • 50% •     |

| 🤕 แบบฟอร์มการประเมินผลการปฏิบัติราชการ Webpage Dialog                                                       | <b></b>                |                                    |
|----------------------------------------------------------------------------------------------------|------------------------|------------------------------------|
| http://dpis35.doae.go.th:8080/8defcd1abc82dbc48d72d0c2e3f98d33/admin/kpi_kpi_form_detail_frame.html?UPD=1&M | IENU_ID_LV0=40&MENU_IC |                                    |
|                                                                                                    |                        | ๓. เลือก ๑.๒ สมรรถนะที่<br>คาดหวัง |

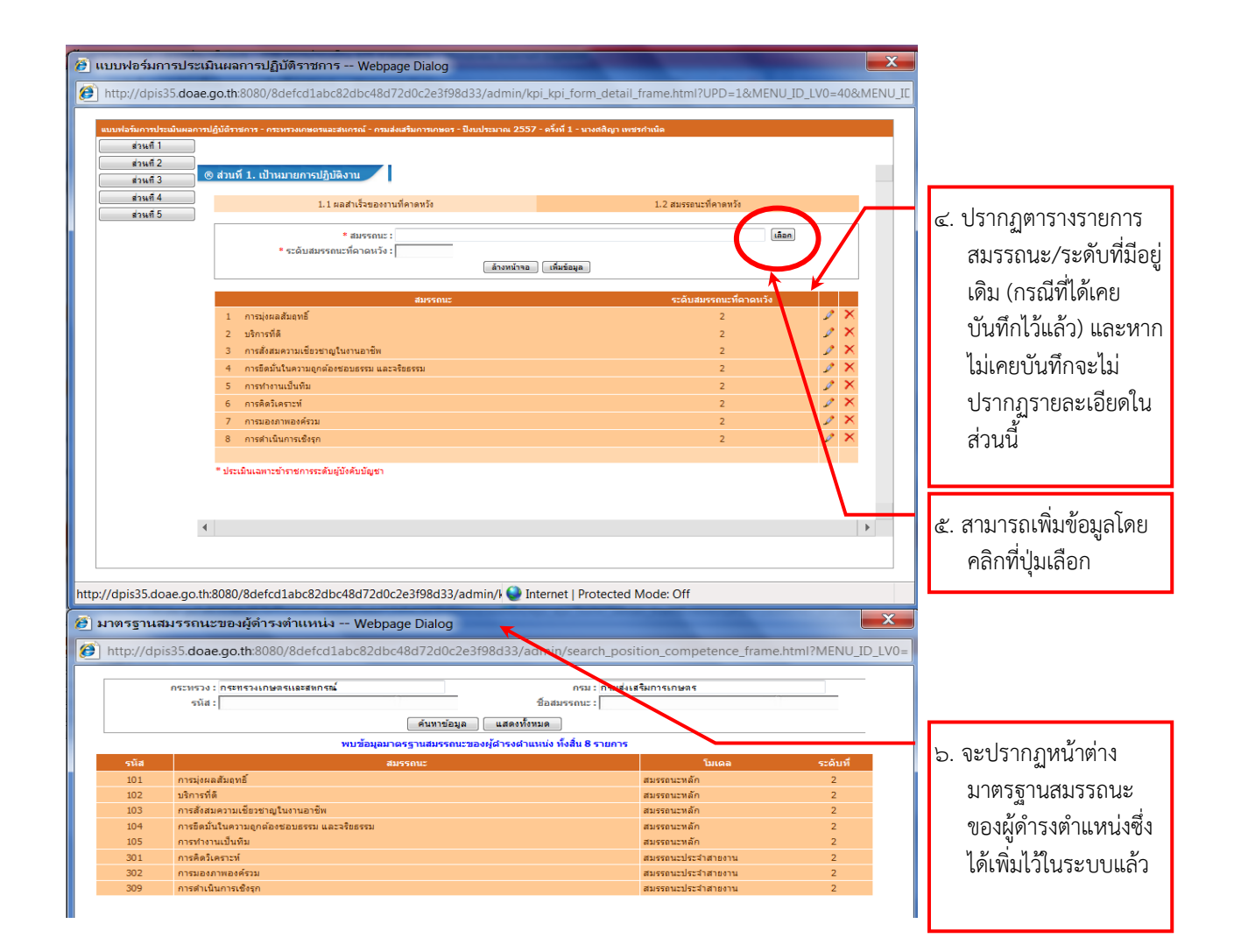

| 🦉 แบบฟอร์มการประเมินผลการปฏิบัติราชการ Webpage Dialog                                                |                                                                                         |                                                                                                    |
|----------------------------------------------------------------------------------------------------|-----------------------------------------------------------------------------------------|----------------------------------------------------------------------------------------------------|
| http://dpis35.doae.go.th:8080/8defcd1abc82dbc48d72d0c2e3f98d33/admin/kpi_kpi_form_detail_frame.go.th | me.html?UPD=1&MENU_ID_LV0=40&MENU_I                                                     |                                                                                                    |
|                                                                                                    | Sa<br>1.2 auxeesu:5/n nam50<br>2<br>2<br>2<br>2<br>2<br>2<br>2<br>2<br>2<br>2<br>2<br>2 | ๗. คลิกเลือกสมรรถนะที่ได้<br>สร้างไว้แล้วจนครบทุก<br>ตัว (กรณียังไม่มี<br>รายการสมรรถนะ/<br>ระดับ) |

#### ๖.๒ <u>การแก้ไขสมรรถนะ</u>

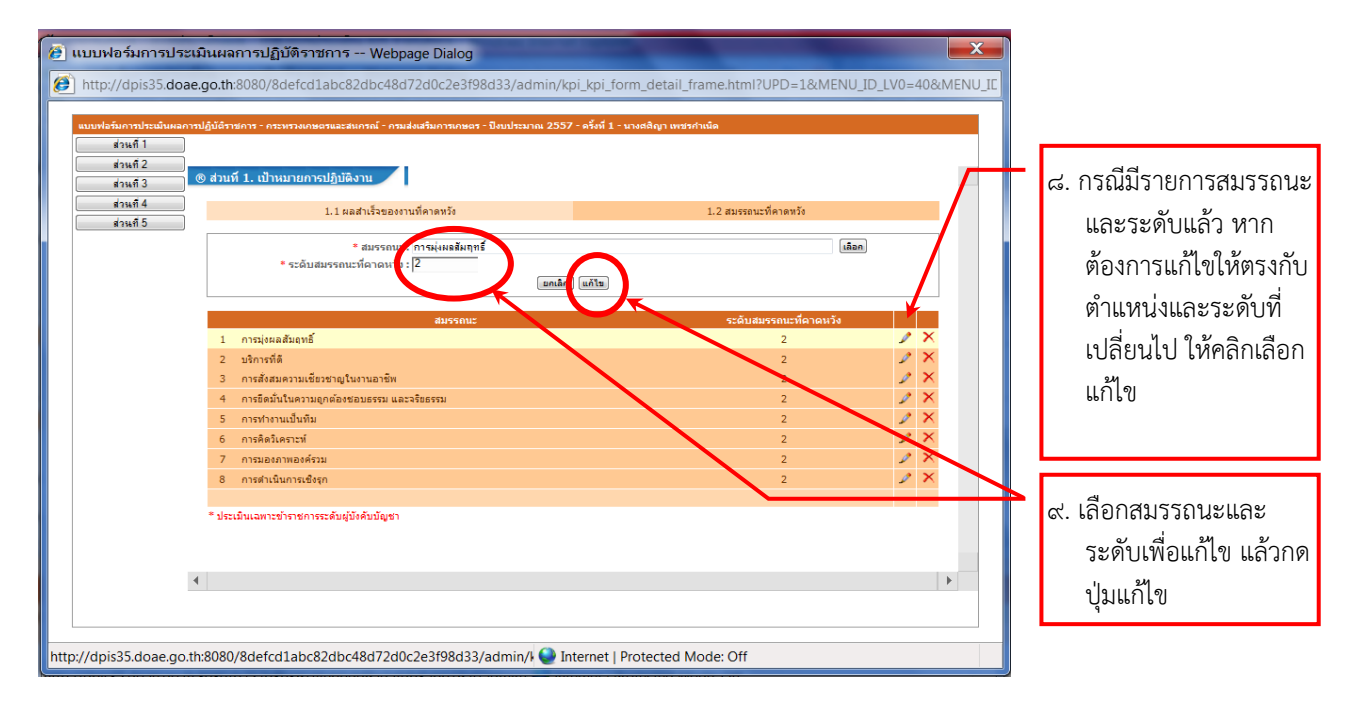